# Samsung Drive Manager Gebruikershandleiding

Wijzigingen voorbehouden.

De bedrijven, namen en gegevens die in voorbeelden worden gebruikt, zijn fictief (tenzij anders aangegeven). Deze handleiding mag op geen enkele wijze worden verveelvoudigd of gebruikt, geheel noch gedeeltelijk, zonder schriftelijke toestemming van Clarus, Inc. Alle handelsmerken en auteurs-, octrooi- en intellectueleeigendomsrechten met betrekking tot deze handleiding behoren toe

eigendomsrechten met betrekking tot deze handleiding behoren toe aan Clarus, Inc. De aanschaf van deze handleiding vormt geen overdracht van handelsmerken en auteurs-, octrooi- en intellectueleeigendomsrechten tenzij anders bepaald in een overeenkomst met Clarus, Inc.

Copyright © 2011 Clarus, Inc. Alle rechten voorbehouden.

Voor vragen Clarus, Inc.

Website http://www.samsung.com/sec

#### Voorafgaand aan de installatie

Samsung Drive Manager bestaat uit Samsung AutoBackup (een oplossing voor back-ups), Samsung SecretZone, (een oplossing voor gegevensbescherming), Samsung Secure Manager (een oplossing voor het beheer van veilige externe harde schijven) en tools voor het beheer van externe harde schijven van Samsung.

Samsung AutoBackup is een oplossing waarmee u heel gemakkelijk een back-up maakt van uw belangrijke bestanden. Samsung AutoBackup gaat zelf op zoek naar bestanden die zijn gewijzigd en maakt daar vervolgens een back-up van. Dit gebeurt in real time, zodat u er zelf geen omkijken meer naar hebt.

Samsung SecretZone is een oplossing waarmee u uw persoonlijke gegevens kunt veiligstellen door op uw externe harde schijf van Samsung een gecodeerde schijf te maken en te gebruiken.

Met Samsung SecretZone kunt u op een veilige en gemakkelijke manier uw belangrijke, vertrouwelijke en persoonlijke gegevens beschermen.

Samsung Secure Manager is een oplossing voor het beheer van veilige harde schijven van Samsung, waarmee gegevens gecodeerd worden opgeslagen.

Alle gegevens die op een veilige harde schijf van Samsung worden opgeslagen, worden gecodeerd. Zo zijn uw belangrijke gegevens altijd veilig. De gebieden waar gegevens worden opgeslagen kunnen worden vergrendeld, zodat de gegevens op de harde schijf niet zomaar op straat komen te liggen.

# Inhoud

| HOOFDSTUK 1 AAN DE SLAG MET SAMSUNG DRIVE               |           |
|---------------------------------------------------------|-----------|
| MANAGER                                                 | L         |
| Voorafgaand aan de installatie                          | 2         |
| Innoud                                                  |           |
| Veilig werken met Samsung Drive Manager                 | 5<br>c    |
| Correct werken met een externe narde schijf van Samsung | 0b<br>ح   |
| Systeemeisen voor het gebruik van Samsung Drive Manager | /<br>ہ    |
| Harde schijf aanstullen                                 | o<br>م    |
| Programma starton/afeluitan                             | 9<br>19   |
| HOOFDSTUK 2 WERKEN MET SAMSUNG DRIVE                    | 10        |
| MANAGER                                                 | 20        |
| 2-1 SAMSUNG DRIVE MANAGER                               | 21        |
|                                                         | בב<br>ככ  |
|                                                         | 22<br>22  |
| Veilige harde schiif ontgrendelen                       | 23<br>24  |
|                                                         | 21        |
| Back-un                                                 | 22<br>کر  |
| Dack-up                                                 | 20<br>אר  |
| Verwijderen                                             |           |
| 2-3 SAMSLING SECRETZONE                                 |           |
| Nieuw veilig station maken                              | , כ<br>גע |
| Veilig station verbinden                                |           |
| Verbinding met veilig station verbreken                 |           |
| 2-4 Samsung Secure Manager                              | 51        |
| Werken met een veilige schiif                           | 52        |
| 2-5 DIAGNOSE                                            | 56        |
|                                                         |           |
|                                                         |           |
| Wat is Schiifbabaar?                                    | ور<br>۵۵  |
| Genevensnebied toevoegen                                | 59<br>59  |
| Gegevensgebied verwijderen                              |           |
|                                                         |           |

| Gegevensgebied formatteren                                        | 61       |
|-------------------------------------------------------------------|----------|
| 2-7 ENERGIE-INSTELLINGEN                                          | 62       |
| Wat zijn de energie-instellingen voor een station?                | 62       |
| Energie-instell                                                   | 62       |
| 2-8 Secure Unlock                                                 | 65       |
| Werken met Secure Unlock                                          | 65       |
| 2-9 SAMSUNG PORTABLE SECRETZONE                                   | 67       |
| Wat is Samsung Portable SecretZone?                               | 67       |
| HOOFDSTUK 3 FUNCTIES VAN SAMSUNG DRIVE                            |          |
| MANAGER                                                           | 70       |
| 3-1 Samsung AutoBackup                                            | 71       |
| Samsung AutoBackup-venster                                        | 71       |
| Lijst met back-uptaken                                            | 73       |
| Functies boven in het venster van Samsung AutoBackup              | 78       |
| Nieuwe taak maken                                                 | 80       |
| Back-upbron configureren                                          |          |
| Back-upgegevens                                                   |          |
| Voortgang van het maken, terugzetten of verwijderen van een b     | ack-up93 |
| Logboek                                                           |          |
| Info                                                              |          |
| Back-upfout                                                       |          |
| 3-2 SAMSUNG SECRETZONE                                            | 101      |
| Wat is Samsung SecretZone?                                        |          |
| Functies van Samsung SecretZone                                   |          |
| Veilig station verbinden/Verbinding met veilig station verbreken. |          |
| Veilig station verwijderen                                        |          |
| Veilig station instellen                                          |          |
| Logboek van veilig station                                        |          |
| 3-3 Samsung Secure Manager                                        | 111      |
| Functies van Samsung Secure Manager                               |          |
| TERMINOLOGIE                                                      | 117      |

#### Veilig werken met Samsung Drive Manager

U doet er goed aan uw systeemomgeving goed te leren kennen en de juiste voorbereidingen te treffen voordat u Samsung Drive Manager gebruikt. Als uw systeem al enige tijd niet is opgeschoond (onnodige bestanden verwijderd en harde schijf gecontroleerd en gedefragmenteerd), ga dan als volgt te werk voordat u Samsung Drive Manager gebruikt.

Als er zich problemen met het systeem voordoen (foutmeldingen tijdens opstarten, systeemstoringen en dergelijke), gebruik dan – voordat u Samsung Drive Manager gebruikt – een programma dat dergelijke problemen kan oplossen. Als uw systeem niet wordt geplaagd door grote problemen, controleer dan de harde schijf, verwijder onnodige bestanden en defragmenteer de schijf. Zo optimaliseert u uw systeem voordat u Samsung Drive Manager gebruikt.

# Belangrijk: Lees vóór gebruik eerst de handleiding die u bij uw externe harde schijf van Samsung hebt gekregen.

Belangrijk: Ongeldige acties en onverwachte systeem fouten kunnen dataverlies veroorzaken op uw externe harde schijf. Maak alstublieft een kopie van belangrijke data.

# Correct werken met een externe harde schijf van Samsung

Volg de onderstaande aanwijzingen om de levensduur van uw externe harde schijf van Samsung te verlengen.

## Regelmatig een virusscanner gebruiken

Gebruik regelmatig een virusscanner om uw externe harde schijf van Samsung te beschermen.

# Hardware veilig verwijderen

Gebruik altijd de functie Hardware veilig verwijderen als u uw externe harde schijf of de USB-kabel wilt losmaken van de computer.

# Systeemeisen voor het gebruik van Samsung Drive Manager

Hieronder staan de minimale systeemeisen voor de installatie en het gebruik van Samsung Drive Manager.

|                   | Minimumeisen                                                                                                    |
|-------------------|----------------------------------------------------------------------------------------------------|
| Processor         | Intel Pentium III 1 GHz of sneller                                                                                                    |
| Geheugen          | 512 MB of meer                                                                                                    |
| Harde schijf      | 500 MB of meer                                                                                                    |
| Besturingssysteem | Windows XP SP2 of hoger, of<br>Windows Vista of<br>Windows 7<br>Windows 8<br>Internet Explorer 5.5 of hoger (6.0 of<br>hoger aanbevolen) |

# Harde schijf aansluiten

U hebt een USB-kabel nodig om uw externe harde schijf van Samsung aan te sluiten op de computer. Steek het kleine stekkertje van de USB-kabel in uw harde schijf van Samsung en de grote stekker in de computer.

Sluit zo nodig een netadapter aan op uw externe harde schijf van Samsung.

#### Software installeren

Wanneer uw computer en de externe harde schijf van Samsung met elkaar worden verbonden, wordt automatisch het installatievenster van Samsung Drive Manager weergegeven.

Opmerking: Onder Windows Vista en Windows 7/8 wordt het installatievenster niet automatisch weergegeven. U moet zelf het bestand Samsung Drive Manager.exe uitvoeren. U vindt dit bestand op uw externe harde schijf van Samsung.

Opmerking: Afhankelijk van de instellingen van uw besturingssysteem wordt het installatievenster mogelijk niet automatisch weergegeven. In dit geval moet u zelf het bestand Samsung Drive Manager.exe uitvoeren, dat u vindt op uw externe harde schijf van Samsung.

Selecteer Run Samsung Drive Manager in het installatievenster en klik op [OK].

# [Afbeelding] Selectie tijdens Setup

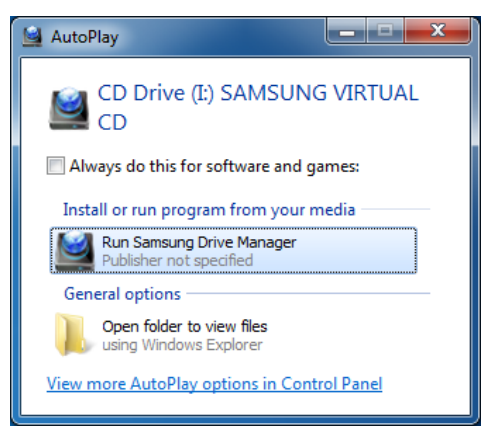

#### Selecteer een taal.

Selecteer de taal waarin u de installatie wilt uitvoeren.

- 1. Selecteer het venster voor het selecteren van de taal.
- 2. Selecteer een taal.
- 3. Selecteer [OK].

[Afbeelding] Taal selecteren

| Choose Se | tup Language                                                     |  |
|-----------|------------------------------------------------------------------|--|
|           | Select the language for the installation from the choices below. |  |
|           | Dutch                                                            |  |
|           | OK Cancel                                                        |  |

#### Installeren

Nadat u een taal hebt geselecteerd, wordt een installatiewizard weergegeven.

In het installatievenster van Samsung Drive Manager:

4. Klik op [Volgende >].

[Afbeelding] Installatiewizard van Samsung Drive Manager

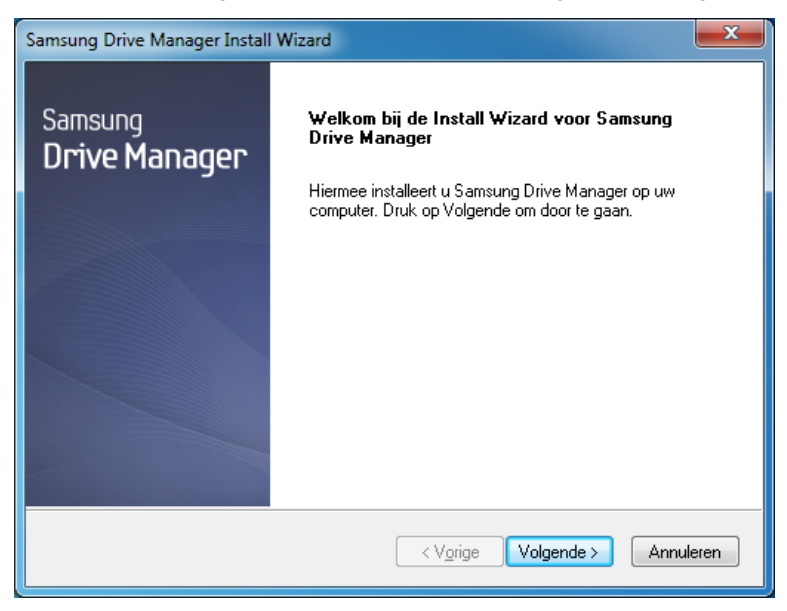

#### Gebruikersovereenkomst

De gebruikersovereenkomst voor Samsung Drive Manager wordt weergegeven.

Als u na het lezen van de gebruikersovereenkomst akkoord gaat:

5. Klik op [Ja].

#### [Afbeelding] Wizard: gebruikersovereenkomst

| Samsung Drive Manager Install Wizard                                                                                                    | x      |
|----------------------------------------------------------------------------------------------------|--------|
| Licentieovereenkomst<br>Lees de onderstaande licentieovereenkomst zorgvuldig door.                                                                                                    |        |
| Druk op de toets Page Down om de rest van de overeenkomst te zien.                                                                                                    |        |
| End-User License Agreement (End-User License Agreement) Please read this document carefully, as it contains important information. This End-User License Agreement ("EULA") is a contract which is entered into between you (an individual or a corporation) and Clarus Incorporated (Clarus, Inc.) with regard to this software. This software may include other components such as related media, printing, and "online" or electronic documents ("software"). By installing, copying, or using this software, you indicate that you accept the terms in the EULA. If you do not agree with the terms in this EULA, you cannot install or use this software. | ·<br>· |
| Accepteert u alle voorwaarden van deze licentieovereenkomst? Als u Nee<br>selecteert, wordt Setup afgesloten. U dient akkoord te gaan met deze<br>overeenkomst om Samsung Drive Manager te installeren.                                                                                                    |        |
| < V <u>o</u> rige Ja <u>N</u> ee                                                                                                    |        |

Opmerking: U moet de gebruikersovereenkomst lezen en accepteren om de installatie van Samsung Drive Manager te kunnen voortzetten.

#### Installatiemap selecteren

Het venster voor het selecteren van een installatiemap voor Samsung Drive Manager wordt weergegeven.

Standaard is de installatiemap C:\Program Files\Clarus\Samsung Drive Manager.

Na aanpassing van de installatiemap met [Bladeren] of na selectie van de standaardmap:

6. Klik op [Volgende >].

#### [Afbeelding] Wizard: installatiepad selecteren

| Samsung Drive Manager Install Wizard                                                                                           | x |
|----------------------------------------------------------------------------------------------------|---|
| Doellocatie selecteren<br>Selecteer de map waar Setup de bestanden installeert.                                                |   |
| Setup installeert Samsung Drive Manager in de onderstaande map.                                                                |   |
| Als u wilt installeren in deze map, kiest u Volgende. Als u dit niet wilt, kiest u Bladeren en<br>selecteert u een andere map. |   |
| Doelmap<br>C:\Program Files\Clarus\Samsung Drive Manager <u>Bladeren</u>                                                       | ] |
| < Vorige Volgende > Annulerer                                                                                                  | n |

Na selectie van een programmamap voor de pictogrammen van Samsung Drive Manager:

7. Klik op [Volgende >].

[Afbeelding] Wizard: programmamap selecteren

| Sa | msung Drive Manager Install Wizard                                                                                                    |   |
|----|----------------------------------------------------------------------------------------------------|---|
|    | Programmamap selecteren<br>Selecteer hieronder een map voor de installatie van het programma.                                                                                               |   |
|    | Setup voegt programmapictogrammen toe aan de onderstaande programmamap. U kunt een<br>nieuwe mapnaam opgeven of een bestaande map selecteren in de lijst Bestaande mappen.<br>Brogrammanger |   |
|    | Elogrammamap.<br>Samsung Drive Manager                                                                                                    |   |
|    | Bestaande mappen:<br>Accessories<br>Administrative Tools                                                                                                    |   |
|    | Games<br>Maintenance<br>Startup<br>Tablet PC                                                                                                    |   |
|    |                                                                                                    |   |
| In | stallShield                                                                                                    | _ |
|    | < Vorige Volgende > Annuleren                                                                                                    |   |

# [Afbeelding] Wizard: voortgang van de installatie

| s | amsung Drive Manager Install Wizard                                                      |   |
|---|------------------------------------------------------------------------------------------|---|
|   | Status van Setup                                                                         |   |
|   | Setup voor Samsung Drive Manager is bezig met het uitvoeren van de vereiste bewerkingen. |   |
|   | Bezig met installeren                                                                    |   |
|   | C:\Program Files\Clarus\Samsung Drive Manager\SZ.dll                                     |   |
|   |                                                                                          |   |
|   |                                                                                          |   |
|   |                                                                                          |   |
|   |                                                                                          |   |
| I | nstallShield                                                                             | _ |
|   | Annuleren                                                                                |   |

Nadat het programma is geïnstalleerd, kan de computer opnieuw worden gestart.

Na bevestiging dat de computer opnieuw mag worden gestart (indien gewenst):

8. Klik op [Gereed].

[Afbeelding] Wizard: installatie voltooid

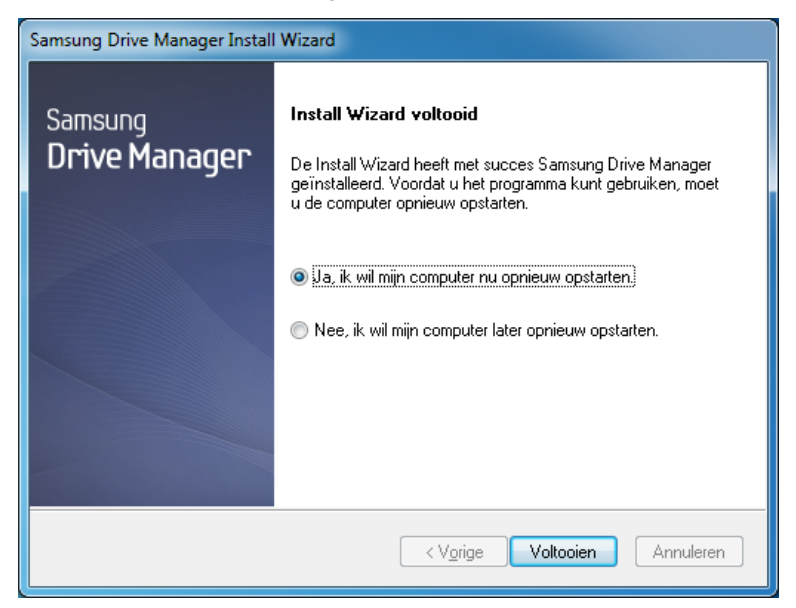

# Opmerking: Voor een correcte werking van Samsung Drive Manager start u de computer desgevraagd opnieuw.

Hiermee is Samsung Drive Manager geïnstalleerd.

# Programma starten/afsluiten

Hieronder staan de aanwijzingen voor het gebruik van Samsung Drive Manager.

[Afbeelding] Pictogram van Samsung Drive Manager

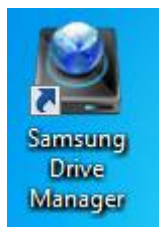

Selecteer Start (in het menu Start van Windows) -> Alle programma's -> Samsung -> Samsung Drive Manager -> Samsung Drive Manager.

Samsung Drive Manager kan ook worden gestart door op het snelkoppelingspictogram op het bureaublad te klikken.

# [Afbeelding] Samsung Drive Manager uitvoeren

| 🧒 Default Programs              |                      |  |
|---------------------------------|----------------------|--|
| 📑 Desktop Gadget Gallery        |                      |  |
| <i> E</i> Internet Explorer     | Samsung              |  |
| 🥰 Windows Anytime Upgrade       |                      |  |
| 💓 Windows DVD Maker             | Documents            |  |
| windows Fax and Scan            |                      |  |
| 🗐 Windows Media Center          | Pictures             |  |
| 🚺 Windows Media Player          |                      |  |
| Windows Update                  | Music                |  |
| 🛹 XPS Viewer                    |                      |  |
| Accessories                     | Computer             |  |
| 길 Games                         |                      |  |
| 퉬 Maintenance                   | Control Panel        |  |
| 🕕 Samsung                       | Devices of Drives    |  |
| 🍌 Samsung Drive Manager         | Devices and Printers |  |
| 🐻 Remover Samsung Drive Manager | Default Programs     |  |
| 🕍 Samsung Drive Manager         | Delaur riogianis     |  |
| 🐌 Startup                       | Help and Support     |  |
|                                 |                      |  |
|                                 |                      |  |
| 1 Back                          |                      |  |
|                                 |                      |  |
| Search programs and files       | A Shut down          |  |
|                                 |                      |  |
|                                 |                      |  |

# Hoofdstuk 2 Werken met Samsung Drive Manager

Gebruikershandleiding Samsung Drive Manager (versie 2.0)

# 2-1 Samsung Drive Manager

Samsung Drive Manager bestaat uit Samsung AutoBackup (een oplossing voor back-ups), Samsung SecretZone, (een oplossing voor gegevensbescherming), Samsung Secure Manager (een oplossing voor het beheer van veilige externe harde schijven) en tools voor het beheer van externe harde schijven van Samsung.

Gebruikershandleiding Samsung Drive Manager (versie 2.0)

#### Uitvoeren

Het programma kan worden uitgevoerd vanuit het venster van Samsung Drive Manager.

In het Samsung Drive Manager-venster:

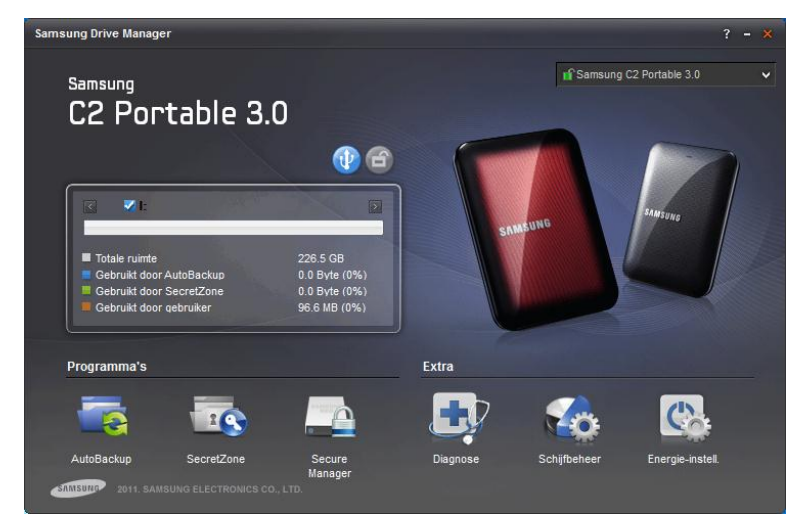

[Afbeelding] Samsung Drive Manager-venster

- 1. Klik op het programma dat u wilt uitvoeren.
- 2. Het programma waarop u hebt geklikt, wordt geopend.

Gebruikershandleiding Samsung Drive Manager (versie 2.0)

# Veilig verwijderen

De aangesloten externe harde schijf van Samsung wordt veilig verwijderd.

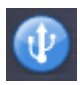

Knop Veilig verwijderen

# Opmerking: Bij het veilig verwijderen worden Samsung AutoBackup en Samsung SecretZone gepauzeerd.

#### Samsung Drive Manager Samsung C2 Portable 3.0 Samsung C2 Portable 3.0 👔 🔒 Start het veilig verwijderen van de externe harde schijf **V** I Totale ruimte Gebruikt door AutoBackup Gebruikt door SecretZone 0.0 Byte (0%) 0.0 Byte (0%) Gebruikt door gebruiker 96.6 MB (0%) Programma's Extra toBackup SecretZone Secure Manage

#### [Afbeelding] Veilig verwijderen

- 1. Selecteer de externe harde schijf van Samsung die u wilt verwijderen.
- 2. Klik op [Veilig verwijderen].

# Veilige harde schijf ontgrendelen

Deze optie kan worden geselecteerd als een veilige externe harde schijf is geselecteerd en vergrendeld. Ontgrendel een veilige harde schijf om de gegevens te zien die erop zijn opgeslagen.

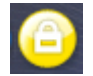

Knop Ontgrendelen van een veilige harde schijf

Opmerking: Sommige modellen ondersteunen deze functie niet. In dit geval wordt de ontgrendelknop grijs weergegeven.

Gebruikershandleiding Samsung Drive Manager (versie 2.0)

# 2-2 Samsung AutoBackup

Samsung AutoBackup is een persoonlijke back-upoplossing voor het maken van back-ups van afzonderlijke bestanden op een lokaal station of in het netwerk.

Wanneer regelmatig met Samsung AutoBackup een back-up wordt gemaakt van een back-upbron, dan wordt alleen de eerste keer een volledige back-up gemaakt. Daarna vindt een realtimeback-up plaats (back-upgegevens worden gecontroleerd en alleen van de gewijzigde gegevens wordt een back-up gemaakt). Dit automatische proces maakt het u extra gemakkelijk. Samsung AutoBackup is geoptimaliseerd voor het maken en snel terugzetten van back-ups van schijven.

Voor een back-up met Samsung AutoBackup moet eerst een back-uptaak worden gemaakt. Met zo'n taak kunt u een back-up maken, een back-up terugzetten en een back-upapparaat verwijderen en beheren.

Gebruikershandleiding Samsung Drive Manager (versie 2.0)

## Back-up

Klik op "Back-up maken" in het Samsung AutoBackup-venster om naar het venster Nieuwe taak maken te gaan.

In het Samsung AutoBackup-venster:

[Afbeelding] Eerste Samsung AutoBackup-venster

|                                                | AutoBackup | ~ - × |
|------------------------------------------------|------------|-------|
|                                                | ир         |       |
| + Een back-uptaak maken                        |            | :=    |
| Nieuwe taak maken<br>Voeg een back-uptaak toe. |            | E     |
| 2011 SAMSUNG ELECTRONICS CO., LTD.             |            |       |

1. Klik op [+].

#### Nieuwe taak maken

Selecteer de harde schijf voor de opslag van de bestanden van de back-up en stel de opties voor de back-up in.

- 2. Selecteer "I: Station (nieuw volume)" bij [Harde schijf voor opslag van back-upgegevens].
- 3. Voor "MyBackup" in als naam voor de taak.
- 4. Klik op [Toevoegen].

|                    |              |                                      |             |                     | AutoBackup |           |
|--------------------|--------------|--------------------------------------|-------------|---------------------|------------|-----------|
|                    |              | Nieuwe taal                          | k make      | en                  |            |           |
| <                  | Harde back-u | schijf voor opslag van<br>pgegevens: | I: (SAMSUNG | 3)                  | ~          |           |
| 0                  |              | Taaknaam:                            | MyBackup    |                     |            |           |
| Gebruikte ruimte   | 96.62MB      | Opties D                             |             |                     |            |           |
| Beschikbare ruimte | 226.43GB     |                                      | 3           | $\bigcirc$          |            |           |
| Totale ruimte      | 226.53GB     |                                      | Codering    | Vroegere<br>back-up |            |           |
|                    |              |                                      |             |                     |            | Toevoegen |

[Afbeelding] Nieuwe taak maken

Opmerking: Alleen een externe harde schijf van Samsung kan worden geselecteerd als harde schijf voor de opslag van back-upgegevens.

Opmerking: De bovenstaande afbeelding en aanwijzingen dienen slechts als referentie.

#### SafetyKey instellen

SafetyKey is een gecodeerde sleutel voor een veilige opslag van uw back-ups. De sleutel wordt gebruikt voor de functie "Gecodeerde back-up" en als wachtwoord voor het backupapparaat.

- 5. Typ het wachtwoord in het veld SafetyKey.
- Typ het wachtwoord nog een keer in het veld [SafetyKey bevestigen].
- 7. Voer een tip in.
- 8. Klik op [OK].

#### [Afbeelding] SafetyKey instellen

| SafetyKey instellen                                                                                                    | × |
|----------------------------------------------------------------------------------------------------|---|
| SafetyKey instellen<br>De SafetyKey dient om het<br>back-upapparaat en de back-upgegevens te beveiligen.<br>SafetyKey instellen<br>SafetyKey bevestigen:<br>Tip<br>Let op: U mag de SafetyKey niet vergeten. |   |
| ок                                                                                                    |   |

# Opmerking: Het SafetyKey-wachtwoord moet tussen 6 en 15 tekens lang zijn.

#### Opmerking: De SafetyKey kan maar één keer worden ingesteld bij het maken van een back-uptaak. Zorg er dus voor dat u het wachtwoord niet vergeet.

Gebruikershandleiding Samsung Drive Manager (versie 2.0)

Nadat u de SafetyKey hebt ingesteld, wordt een venster voor het selecteren van back-upbronnen weergegeven.

#### Back-upbron configureren

Nu kunt u de bron van de back-up en de opties voor de backup instellen.

Back-upbronnen kunnen worden geconfigureerd in Algemene instellingen en Geavanceerde instellingen.

Veelgebruikte bestanden kunnen gemakkelijk worden geselecteerd in Algemene instellingen. In Geavanceerde instellingen kunnen back-upbronnen worden gezocht en geselecteerd met een browser.

- 9. Selecteer [Algemene instellingen].
- 10. Selecteer [Favorieten].
- 11. Klik op [Back-up].

Wanneer u op [Back-up] klikt, wordt automatisch het venster Back-up weergegeven.

[Afbeelding] Back-upbron configureren

| <b>⋜</b> Bac                                                  | k-upbron configure:                                                           | AutoBackup v - ×                                                                         |
|---------------------------------------------------------------|-------------------------------------------------------------------------------|------------------------------------------------------------------------------------------|
| Algemene Geavanceerde UWord PowerPoint Excel Alles selecteren | ☐ Muziek<br>☐ Films en<br>video's<br>☐ Alles selecteren<br>☐ Alles selecteren | <ul> <li>Andere bestandsindel</li> <li>✓ Favorieten</li> <li>Alles selecteren</li> </ul> |
| 2011 SAMSUNG ELECTRONICS CO                                   | )., LTD.                                                                      | Back-up                                                                                  |

## Back-up

De voortgang van de back-up voor de geselecteerde bronnen wordt weergegeven.

[Afbeelding] Voortgang van back-up

|            |                                                                                        | AutoBackup 🗸 |     |
|------------|----------------------------------------------------------------------------------------|--------------|-----|
| <          | Back-up                                                                                | i i          | AUT |
|            |                                                                                        |              |     |
|            |                                                                                        | 100          |     |
| ▶ MyBackup | Back-up voltooid zonder fouten.<br>Back-up van 19 bestand(en) voltooid.<br><b>100%</b> |              |     |
|            |                                                                                        |              |     |
| 2044 CAMEL |                                                                                        | ✓ Gereed     |     |
| 2011 SAMSU | AD ELECTRONICS CO., LID.                                                               |              |     |

Klik op [Gereed] wanneer de back-up is voltooid. U keert dan terug naar het Samsung AutoBackup-venster. Nieuwe taken en gegevens kunnen worden gecontroleerd in het Samsung AutoBackup-venster.

12. Klik op [Gereed].

Gebruikershandleiding Samsung Drive Manager (versie 2.0)

## [Afbeelding] AutoBackup voltooid

|         |                   |                       |      |          |                        | AutoBackup                               | <b>~</b> - |
|---------|-------------------|-----------------------|------|----------|------------------------|------------------------------------------|------------|
| 5       |                   | Samsung 🗛             | utoB | ackup    | )                      |                                          | AUT        |
| + Ee    | n back-uptaak mak | en                    |      |          |                        |                                          | :=         |
| 0       | MyBackup          |                       |      |          | 226.53GB<br>76.00KB is | van de totale ruimte<br>in gebruik( 0% ) |            |
|         | Menu D            |                       | 1    | Opties ▷ |                        | $\odot$                                  |            |
|         | Bron              | Gegevens Logboek      | Info |          | Codering               | Vroegere<br>back-up                      | =          |
|         |                   |                       |      |          |                        |                                          |            |
|         |                   |                       |      |          |                        |                                          |            |
|         |                   |                       |      |          |                        |                                          |            |
| SAMISUN | 2011 SAMSUNG E    | ELECTRONICS CO., LTD. |      |          |                        |                                          |            |

Selecteer [Back-upgegevens] in een taak om de bestanden te bekijken waarvan een back-up is gemaakt.

# [Afbeelding] Back-upgegevens

| S Back                     | -upgegevens Tei                                                              | Auto                                                                                    | Sackup V - X    |
|----------------------------|------------------------------------------------------------------------------|-----------------------------------------------------------------------------------------|-----------------|
| ⊕ Favorites                | Naam Links Links for United Sta Microsoft Websites MSN Websites Windows Live | Grootte Type<br>File folder<br>File folder<br>File folder<br>File folder<br>File folder | Wjizigingsdatum |
|                            | •                                                                            |                                                                                         | ۴.              |
| <b>a</b>                   |                                                                              |                                                                                         | 🤯 🔣 📑           |
|                            |                                                                              |                                                                                         | 🖌 ОК            |
| 2011 SAMSUNG ELECTRONICS C | 0., LTD.                                                                     |                                                                                         |                 |

#### Terugzetten

In het venster Back-upgegevens kunnen de mappen en bestanden worden geselecteerd waarvan een back-up is gemaakt.

- 1. Selecteer de map [Favorieten].
- 2. Klik op [OK].

Om veiligheidsredenen moet u uw SafetyKey invoeren voordat terugzetten mogelijk is. Het venster Terugzetten wordt automatisch weergegeven.

| SafetyKey                                   | ×   |
|---------------------------------------------|-----|
| SafetyKey ingesteld.  SafetyKey bevestigen: | Тір |
|                                             | ок  |

#### [Afbeelding] SafetyKey invoeren

# Terugzetten

De voortgang van het terugzetten wordt weergegeven.

Gebruikershandleiding Samsung Drive Manager (versie 2.0)

# [Afbeelding] Terugzetten

| I                   | Terugzetten                                                               | AutoBackup v - × |
|---------------------|---------------------------------------------------------------------------|------------------|
|                     |                                                                           |                  |
| ▷ MyBackup          | Terugzetten voltooid zonder fouten.<br>19 bestand(en) teruggezet.<br>100% | _                |
| SINISUND 2011 SAMSL | NG ELECTRONICS CO., LTD.                                                  | ✓ Gereed         |
#### Verwijderen

Back-upgegevens die niet meer nodig zijn, kunt u verwijderen.

Selecteer [Verwijderen] in het venster Back-upgegevens en selecteer vervolgens de map die of het bestand dat u wilt verwijderen.

- 1. Selecteer de map [Favorieten].
- 2. Klik op [OK].

Om veiligheidsredenen moet u uw SafetyKey invoeren voordat verwijderen mogelijk is.

| SafetyKey                                   | ×   |
|---------------------------------------------|-----|
| SafetyKey ingesteld.  SafetyKey bevestigen: | Tip |
|                                             | ок  |

#### [Afbeelding] SafetyKey bevestigen

#### Verwijderen

De voortgang van het verwijderen wordt weergegeven.

Gebruikershandleiding Samsung Drive Manager (versie 2.0)

# [Afbeelding] Verwijderen

| I                  | Verwijderen                                                 | AutoBackup | - ×    |
|--------------------|-------------------------------------------------------------|------------|--------|
| P MyBackup         | Verwijderen geslaagd.<br>19 bestand(en) verwijderd.<br>100% |            | Gereed |
| SAMSURO 2011 SAMSU | NG ELECTRONICS CO., LTD.                                    |            |        |

# 2-3 Samsung SecretZone

Samsung SecretZone is een oplossing waarmee u uw persoonlijke gegevens kunt veiligstellen door op uw externe harde schijf van Samsung een gecodeerde schijf te maken en te gebruiken.

Met Samsung SecretZone kunt u op een veilige en gemakkelijke manier uw belangrijke, vertrouwelijke en persoonlijke gegevens beschermen.

Eerst moet u een veilig station maken met Samsung SecretZone. Het veilige station dat u hebt gemaakt, kan dienen als uw persoonlijke opslagruimte.

### Opmerking: Een veilig station kan alleen worden gemaakt op een externe harde schijf van Samsung.

#### Nieuw veilig station maken

Eerst moet u een veilig station maken met Samsung SecretZone.

Klik op [Veilig station] in het eerste venster van Samsung SecretZone. Het venster Nieuw veilig station maken wordt geopend.

In het Samsung SecretZone-venster:

#### [Afbeelding] Eerste Samsung SecretZone-venster

| I                                               | Samsung SecretZone | SecretZone | v - x |
|-------------------------------------------------|--------------------|------------|-------|
| Veilig station<br>Maken<br>Maak veilig station. |                    |            |       |
| 2011 SAMSUNG ELECTRON                           | NICS CO., LTD.     |            |       |

- 1. Klik op [+].
- 2. Het venster Nieuw veilig station maken wordt weergegeven.

Nadat u een locatie hebt geselecteerd voor opslag van het veilige station, geeft u een naam en de grootte van het veilige station op en een schijf om verbinding mee te maken. De grootte van het veilige station kan worden ingesteld volgens het type volume.

Gebruikershandleiding Samsung Drive Manager (versie 2.0)

#### Opmerking: Als een externe harde schijf met bestandssysteem het FAT wordt geselecteerd, kan alleen een normaal veilig station worden gemaakt.

| _                                                                                        | SecretZone V                                                                                                    |
|------------------------------------------------------------------------------------------|----------------------------------------------------------------------------------------------------|
|                                                                                          | euw veilig station maken                                                                                              |
| Pac                                                                                      | t van veilig station t (SAMSUNG) v                                                                                    |
| •                                                                                        | Naam van veilig station     MyData     Grootte van veilig station     Stationsletter voor     verbinding     Z:     v |
| Gebruikte ruimte 0.0 GB<br>Grootte van veilig station 10 GB<br>Beschikbare ruimte 216 GB | Opties D                                                                                                    |
| Totale ruimte 226.0 GB                                                                   | Automatische Time-out Volumetype<br>verbinding                                                                        |
|                                                                                          | + Maken                                                                                                    |

#### [Afbeelding] Nieuw veilig station maken

- Selecteer een pad bij [Pad van veilig station].
   Voer "My Data" in bij [Naam van veilig station].
- 5. Stel [Grootte van veilig station] in op 10 GB.
- 6. Stel bij [Stationsletter voor verbinding] de letter "Z" in.
- 7. Klik op [Maken].

Wanneer de bovenstaande stappen zijn uitgevoerd, wordt een venster voor het instellen van een wachtwoord voor het veilige station weergegeven.

# Normaal veilig station (standaardinstellingen)

Met deze optie maakt u een veilig station met een bepaalde

grootte. U kunt de volledige ruimte gebruiken van het veilige station dat wordt gemaakt.

## Dynamisch veilig station

Met deze optie wordt de grootte van het veilige station automatisch uitgebreid op basis van de hoeveelheid ruimte die in gebruik is. U geeft zelf de maximale grootte voor het veilige station op. Een schijf kan efficiënter worden gebruikt wanneer de ruimte wordt uitgebreid op basis van de ruimte die in gebruik is.

Opmerking: Wanneer u een Normaal veilig station maakt op een met FAT of FAT32 geformatteerde externe harde schijf van Samsung, is de grootte van het Normaal veilig station dat wordt gemaakt in eerste instantie 10 GB. Die grootte wordt vervolgens uitgebreid tot de ingestelde grootte. Het gemaakte veilige station van 10 GB kan meteen worden gebruikt.

Opmerking: Voor een Dynamisch veilig station is minstens 20 GB nodig.

Opmerking: Een Dynamisch veilig station wordt uitgebreid op basis van de hoeveelheid ruimte die in gebruik is. De grootte van het gemaakte veilige station waarmee er verbinding is, wordt weergegeven als 20 GB.

Opmerking: Het volumetype van het gemaakte veilige station kan achteraf niet meer worden gewijzigd.

Gebruikershandleiding Samsung Drive Manager (versie 2.0)

### Opmerking: De bovenstaande afbeelding en aanwijzingen dienen slechts als referentie.

[Afbeelding] Wachtwoord voor veilig station instellen

| Wachtwoord instellen                                                                                                    | × |
|----------------------------------------------------------------------------------------------------|---|
| Stel<br>het wachtwoord voor het veilige station in.  Wachtwoord Wachtwoord controleren Tip Let op: U mag het wachtwoord niet vergeten. |   |
| C                                                                                                    | Ж |

- 8. Vul het veld [Wachtwoord] in.
- 9. Vul het veld [Wachtwoord bevestigen] in.
- 10. Voer een [Tip] in.
- 11. Klik op [OK].

Nadat het veilige station is gemaakt aan de hand van de bovenstaande stappen, wordt het eerste venster (de lijst met veilige stations) opnieuw weergegeven.

Gebruikershandleiding Samsung Drive Manager (versie 2.0)

[Afbeelding] Veilig station is gemaakt

| Voilia station | Samsı                         | Ing Sec | retZo    | ne                |                                                                                               |                                  | <b>B</b> |
|----------------|-------------------------------|---------|----------|-------------------|-----------------------------------------------------------------------------------------------|----------------------------------|----------|
| Yeniy stadon   | Verbreken Opties<br>insteller | Info    | Opties D | 79.<br>100<br>Coo | 24MB van de tota<br>36 is in gebruik (l<br>Quebruik de service)<br>Automatische<br>verbinding | vale ruimte<br>0%)<br>Volumetype |          |
|                |                               |         |          |                   |                                                                                               |                                  |          |

# Opmerking: Het wachtwoord van het veilige station moet tussen 6 en 15 tekens lang zijn.

Opmerking: U moet het wachtwoord van het veilige station goed onthouden, want zonder wachtwoord hebt u geen toegang tot uw veilige station.

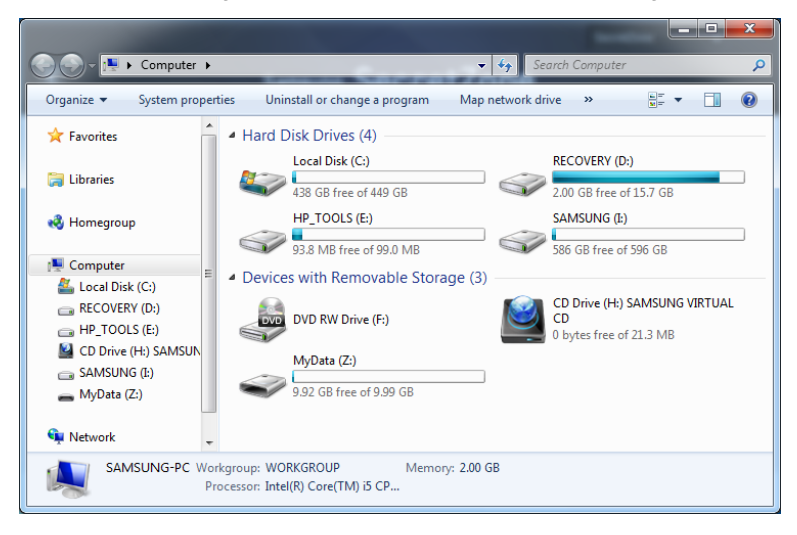

[Afbeelding] Verkenner na het maken van een veilig station

#### Veilig station verbinden

Met Veilig station verbinden kunt u een verbinding met een veilig station opzetten voor Windows Verkenner.

In het Samsung SecretZone-venster:

[Afbeelding] Veilig station selecteren voor verbinding

| ۲                      |                  |              | Samsun              | s Sec | retZo    | ne           | SecretZ                               | one               |            |
|------------------------|------------------|--------------|---------------------|-------|----------|--------------|---------------------------------------|-------------------|------------|
| + Veilig s             | tation           |              |                     |       |          |              |                                       | ×                 | <b>D</b> = |
| <ul> <li>Z:</li> </ul> | MyData<br>Menu ₿ |              |                     | 6     | Opties D | - 79.<br>100 | 29MB van de tot<br>3B is in gebruik ( | ale ruimte<br>0%) |            |
|                        |                  | Verbinden    | Opties<br>instellen | Info  |          | Time-out     | Automatische<br>verbinding            | Volumetype        | E          |
|                        |                  |              |                     |       |          |              |                                       |                   |            |
| SAMSURG 2              | 011 SAMSUN       | G ELECTRONIC | S CO., LTD.         |       |          |              |                                       |                   | Ŧ          |

- 1. Selecteer in de lijst het veilige station waarmee u verbinding wilt maken.
- 2. Klik op [Verbinden].

Controleer de naam van het geselecteerde veilige station en stel het wachtwoord van het veilige station, het station voor de verbinding en de opties voor het veilige station in.

Gebruikershandleiding Samsung Drive Manager (versie 2.0)

[Afbeelding] Veilig station verbinden

| Veil                                                                                       | secret<br>g station verbinden                                                   | tZone 🗸 – X |
|--------------------------------------------------------------------------------------------|---------------------------------------------------------------------------------|-------------|
| Naam van v                                                                                 | eilig station MyData                                                            |             |
| Gebruikte ruimte 0.0 GB<br>Grootte van velig station 10.0 GB<br>Beschkbare ruimte 216.0 GB | Pad van veilig station   Wachtwoord   Stationsletter voor verbinding   Opties D | Tip<br>V    |
| Totale ruimte 226.0 GB                                                                     | Automatische Time-out Volumetyp<br>verbinding                                   | De          |
| 2011 SAMSUNG ELECTRONICS CO., L                                                            | то.                                                                             | +Verbinden  |

- 3. Vul het [Wachtwoord] in.
- 4. Selecteer een letter bij [Stationsletter voor verbinding].
- 5. Klik op [Verbinden].

# Opmerking: Selecteer Tip voor een tip over het instellen van een wachtwoord voor het veilige station.

Wanneer er verbinding is, kunt u informatie over het verbonden veilige station weergeven in de lijst met veilige stations in Samsung SecretZone.

[Afbeelding] Veilig station verbonden

| + Veilig s | tation |           |                     |      |          |            |                                       |                   | 2 |
|------------|--------|-----------|---------------------|------|----------|------------|---------------------------------------|-------------------|---|
| 🧼 Z:       | MyData |           |                     |      |          | 79.<br>100 | 24MB van de tot<br>3B is in gebruik ( | ale ruimte<br>0%) |   |
|            | Menu 🖻 |           |                     | li   | Opties D | 6          |                                       |                   |   |
|            |        | Verbreken | Opties<br>instellen | Info |          | Time-out   | Automatische<br>verbinding            | Volumetype        |   |
|            |        |           |                     |      |          |            |                                       |                   |   |
|            |        |           |                     |      |          |            |                                       |                   |   |

# [Afbeelding] Verkenner na het tot stand brengen van de verbinding

| Drganize 🔻 Eject I                                                                    | Properties | System properties                                            | Uninstall or ch          | ange a program | m »                                     |         |       |
|---------------------------------------------------------------------------------------|------------|--------------------------------------------------------------|--------------------------|----------------|-----------------------------------------|---------|-------|
| ★ Favorites ↓ Libraries                                                               | A Har      | d Disk Drives (4) -<br>Local Disk (C:)<br>438 GB free of 449 | GB                       | RI<br>2.       | ECOVERY (D:)<br>00 GB free of 1         | .5.7 GB |       |
| Homegroup     Computer     Local Disk (C:)                                            | E Dev      | 93.8 MB free of 99                                           | .0 MB<br>ble Storage (3) | SE 55          | BG GB free of 5                         | 96 GB   |       |
| RECOVERY (D:) RECOVERY (D:) PTOOLS (E:) CD Drive (H:) SAMSUN SAMSUNG (I:) MyData (Z:) |            | MyData (Z:)<br>9.92 GB free of 9.9                           | 9 GB                     |                | b brite (11) 57<br>D<br>bytes free of 2 | 1.3 MB  | (TORE |
| 📬 Network                                                                             |            |                                                              |                          |                |                                         |         |       |

Opmerking: Wanneer "Automatische verbinding" is ingeschakeld, maakt het veilige station mogelijk niet meteen verbinding na het opnieuw aansluiten van de externe harde schijf van Samsung. In dit geval moet u na het aansluiten van uw externe harde schijf van Samsung even wachten totdat er opnieuw verbinding is met het veilige station.

Gebruikershandleiding Samsung Drive Manager (versie 2.0)

#### Verbinding met veilig station verbreken

Met Verbinding met veilig station verbreken wordt de verbinding tussen Windows Verkenner en het veilige station verbroken.

Wanneer er geen verbinding meer is met uw veilige station, kunt u er niet meer bij via Windows Verkenner.

In het Samsung SecretZone-venster:

#### [Afbeelding] Verbinding met veilig station verbreken

| <                |                         |             | Samsun              | sec  | retZo    | ne                             | SecretZ                                                                                                    | one                             |   |
|------------------|-------------------------|-------------|---------------------|------|----------|--------------------------------|----------------------------------------------------------------------------------------------------|---------------------------------|---|
| (+) Veilig stati | ion<br>lyData<br>Menu D | Verbreken   | Opties<br>instellen | Info | Opties D | 79.:<br>100<br>Coo<br>Time-out | 24MB van de tot<br>38 is in gebruik (<br>Control de la control de la control d | ale ruimte<br>0%)<br>Volumetype |   |
| STATISOTO 2011   | I SAMSUNG               | BELECTRONIC | s co., LTD.         |      |          |                                |                                                                                                    |                                 | - |

- 1. Selecteer in de lijst het veilige station waarmee u de verbinding wilt verbreken.
- 2. Klik op [Verbreken].

Gebruikershandleiding Samsung Drive Manager (versie 2.0)

#### [Afbeelding] Veilig station niet meer verbonden

|            |             |              |                     |       |          |          | SecretZ                               | one 🔹             |     |
|------------|-------------|--------------|---------------------|-------|----------|----------|---------------------------------------|-------------------|-----|
| <          |             |              | Samsun              | g Sec | retZo    | ne       |                                       |                   |     |
| + Veilia s | station     |              |                     |       |          |          |                                       |                   | ⇒ = |
| Z:         | MyData      |              |                     |       |          | 79.      | 29MB van de tot<br>3B is in gebruik ( | ale ruimte<br>0%) | Î   |
|            | Menu ₿      |              |                     | i     | Opties D | 6        |                                       |                   |     |
|            |             | Verbinden    | Opties<br>instellen | Info  |          | Time-out | Automatische<br>verbinding            | Volumetype        | =   |
|            |             |              |                     |       |          |          |                                       |                   |     |
|            |             |              |                     |       |          |          |                                       |                   |     |
|            |             |              |                     |       |          |          |                                       |                   | *   |
| SANISUNG 2 | 2011 SAMSUN | G ELECTRONIC | S CO., LTD.         |       |          |          |                                       |                   |     |

Het verbreken van de verbinding met het veilige station kan even duren als het station is geselecteerd in Windows Verkenner of als een andere toepassing toegang tot het station heeft.

Opmerking: Gebruik altijd de functie "Hardware veilig verwijderen" wanneer u een externe harde schijf van Samsung wilt losmaken. Zo voorkomt u gegevensverlies en schade aan het veilige station.

Opmerking: Er kan zich een fout voordoen als het veilige station meteen wordt losgemaakt na het kopiëren en opslaan van een groot bestand of meerdere kleinere bestanden. In dit geval moet u

Gebruikershandleiding Samsung Drive Manager (versie 2.0)

# ongeveer een minuut wachten voordat u het veilige station losmaakt.

Gebruikershandleiding Samsung Drive Manager (versie 2.0)

# 2-4 Samsung Secure Manager

Samsung Secure Manager is een oplossing voor het beheer van veilige harde schijven van Samsung, waarmee gegevens gecodeerd worden opgeslagen.

Alle gegevens die op een veilige harde schijf van Samsung worden opgeslagen, worden gecodeerd. Zo zijn uw belangrijke gegevens altijd veilig. De gebieden waar gegevens worden opgeslagen kunnen worden vergrendeld, zodat de gegevens op de harde schijf niet zomaar op straat komen te liggen.

#### Opmerking: Samsung Secure Manager kan niet worden gebruikt als uw harde schijf de beveiligingsfunctie niet ondersteunt.

#### Werken met een veilige schijf

Voordat u Samsung Secure Manager gebruikt, moet u eerst een wachtwoord instellen voor een veilige harde schijf. Het wachtwoord zorgt ervoor dat uw harde schijf veiliger kan worden gebruikt en beheerd.

#### Wachtwoord instellen

In het Samsung Secure Manager-venster:

1. Selecteer [Wachtwoord instellen] in het menu.

| [Afbeelding] | Samsung | Secure | Manager-venster |
|--------------|---------|--------|-----------------|
|              |         |        | 9               |

|                | Sar       | nsung               | Sec           | ure Ma                  | inagi    | эr                          | Secure Manag                 | ger 🗸      |   |
|----------------|-----------|---------------------|---------------|-------------------------|----------|-----------------------------|------------------------------|------------|---|
| Veilige schijf |           |                     |               |                         |          |                             |                              |            | _ |
| Samsur         | ıg C2 Por | table 3.0_          | Virtual CD (F | H:)                     |          |                             |                              |            | Î |
| Menu D         | ٩         |                     |               |                         | Opties ▷ |                             | 0                            |            | ш |
| Vergr          | endelen   | Opties<br>instellen | Fabrieksins.  | Wachtwoord<br>instellen |          | Automatisch<br>ontgrendelen | Time-out voor<br>automatisch | Wachtwoord |   |

In het venster Wachtwoord instellen:

- 2. Vul de velden [Nieuw wachtwoord] en [Wachtwoord bevestigen] in.
- 3. Voer een [Tip] in.
- 4. Klik op [OK].

[Afbeelding] Wachtwoord instellen

|                | samsung Secure Manager                                                                         |   |
|----------------|------------------------------------------------------------------------------------------------|---|
|                | Wachtwoord instellen ×                                                                         |   |
| Veilige schijf | Stel wachtwoord in<br>om veilige schijf te vergrendelen/ontgrendelen.                          | Î |
| Menu (         | Oud wachtwoord     Neuw wachtwoord     Wachtwoord bevestigen     Tip     Wachtwoord bevestigen |   |
|                | ок                                                                                             | Ţ |
|                |                                                                                                |   |

Hiermee is het wachtwoord ingesteld.

Bij het opnieuw aansluiten is de veilige schijf vergrendeld.

# Opmerking: Het wachtwoord van de veilige harde schijf moet tussen 6 en 15 tekens lang zijn.

# Opmerking: U mag het wachtwoord niet vergeten.

# Veilige harde schijf ontgrendelen

Wanneer u een veilige harde schijf aansluit die met een wachtwoord is vergrendeld, worden de opgeslagen gegevens niet weergegeven. Voer het juiste wachtwoord in om de veilige harde schijf te ontgrendelen en de verborgen gegevens zichtbaar te maken.

Gebruikershandleiding Samsung Drive Manager (versie 2.0)

In het Samsung Secure Manager-venster:

1. Klik in het menu op [Ontgrendelen].

[Afbeelding] Samsung Secure Manager-venster

| ۲              | Sa             | imsung              | Sec           | ure Ma                  | anago    | ٩r                          | Secure Manag                 | jer 🗸      | - × |
|----------------|----------------|---------------------|---------------|-------------------------|----------|-----------------------------|------------------------------|------------|-----|
| Veilige schijf |                |                     |               |                         |          |                             |                              |            |     |
| Menu           | Samsung C2 Po  | rtable 3.0_         | Virtual CD (F | ł:)                     | Opties D |                             |                              |            | •   |
|                | Ontgrendelen   | Opties<br>instellen | Fabrieksins.  | Wachtwoord<br>instellen |          | Automatisch<br>ontgrendelen | Time-out voor<br>automatisch | Wachtwoord | •   |
| SAMSUNG 201    | I SAMSUNG ELEC | TRONICS C           | D., LTD.      |                         |          |                             |                              |            |     |

In het venster Veilige schijf ontgrendelen:

- 2. Voer het wachtwoord in.
- 3. Klik op [OK].

Wanneer de veilige harde schijf wordt ontgrendeld, wordt het gegevensgebied weergegeven en kunnen de opgeslagen gegevens worden bekeken.

Gebruikershandleiding Samsung Drive Manager (versie 2.0)

[Afbeelding] Veilige schijf ontgrendelen

| <              | samsung Secure Manager                                                                                 |    |              |
|----------------|----------------------------------------------------------------------------------------------------|----|--------------|
|                | Veilige schijf ontgrendelen                                                                            | ×  |              |
| Veilige schijf | Controleer het wachtwoordd<br>om de veilige schijf te ontgrendelen.<br>• Voer het wachtwoord in.<br>Tp |    | E Wachtwoord |
|                |                                                                                                    | ок | -            |
|                |                                                                                                    |    |              |
| SIMSUND 2011   |                                                                                                    |    |              |

Als Samsung Drive Manager niet is geïnstalleerd, moet u het bestand Secure Unlock\_win.exe uitvoeren (dit bestand staat onder CD op de veilige harde schijf) om de veilige harde schijf te ontgrendelen.

Voer het bestand Secure Unlock\_mac.app uit wanneer u de schijf aansluit op Mac OS en de externe harde schijf is vergrendeld.

Zie 2-8 Secure Unlock voor meer informatie over Secure Unlock.

# 2-5 Diagnose

U kunt een diagnose uitvoeren op uw harde schijf om eventuele problemen op te sporen.

Opmerking: Maak uw externe harde schijf van Samsung niet van de computer los tijdens een diagnose. Een harde schijf die tijdens een diagnose wordt losgemaakt van de computer, kan beschadigd raken.

Gebruikershandleiding Samsung Drive Manager (versie 2.0)

# **Diagnostische test**

In het Samsung Drive Manager-venster:

1. Klik op [Diagnose].

#### [Afbeelding] Samsung Drive Manager-venster

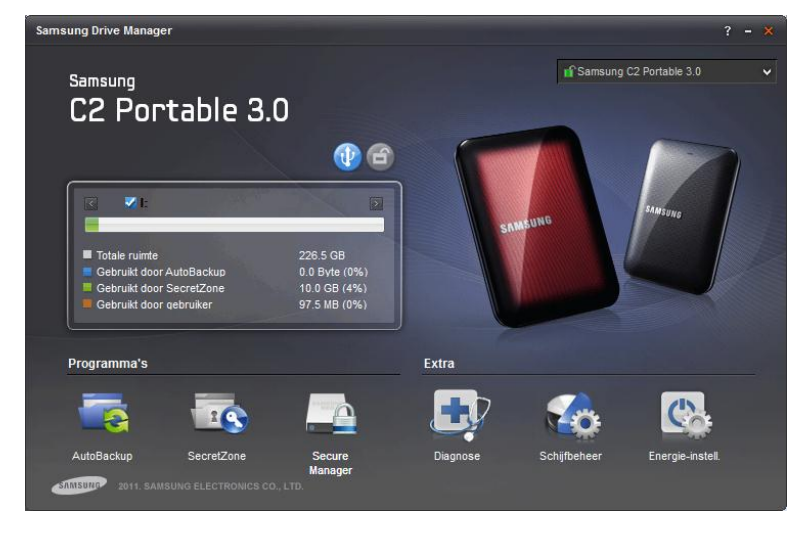

In het venster Diagnose:

- 2. Selecteer de externe harde schijf waarop u een diagnose wilt uitvoeren.
- 3. Selecteer Snelle stationstest of Volledige stationstest.
- 4. Klik op [Starten].

Opmerking: Een volledige stationstest kan enige tijd duren. Kijk wat de verwachte duur van de test is voordat u de test start.

Gebruikershandleiding Samsung Drive Manager (versie 2.0)

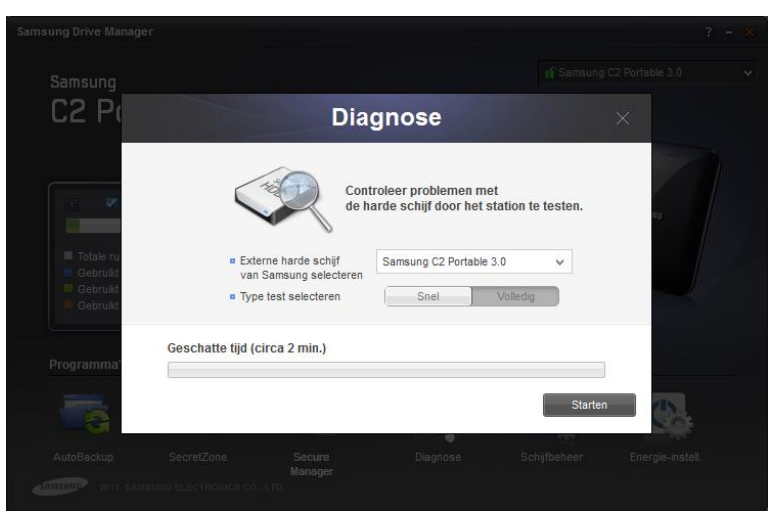

# [Afbeelding] Diagnose

# 2-6 Schijfbeheer

#### Wat is Schijfbeheer?

Schijfbeheer biedt functies voor het maken, verwijderen en formatteren van een gegevensgebied (partitie) op uw externe harde schijf van Samsung.

#### Gegevensgebied toevoegen

Deze functie maakt het mogelijk om niet-toegewezen ruimte op een externe harde schijf van Samsung te gebruiken als ruimte voor de opslag van gegevens.

Een gegevensgebied kan als volgt worden toegevoegd.

| Samsung Drive Mar                              |                                                            |                |                                |           |   |  |
|------------------------------------------------|------------------------------------------------------------|----------------|--------------------------------|-----------|---|--|
| Samsung                                        |                                                            |                |                                |           |   |  |
| C2 P(                                          |                                                            | Station        | sbeheer                        |           | × |  |
|                                                | Externe harde schijf                                       | Samsung C2 Por | table 3.0                      | ~         |   |  |
| <                                              | <ul> <li>Totale ruimte externe<br/>harde schiif</li> </ul> | 596.12GB       |                                |           |   |  |
|                                                |                                                            |                |                                |           |   |  |
| Totale ru Gebruikt                             | (I:) SAMSUNG<br>226.53GB<br>NTFS                           |                | 369.60GB                       |           | 0 |  |
| <ul> <li>Gebruikt</li> <li>Gebruikt</li> </ul> |                                                            |                |                                |           |   |  |
|                                                | Volumegrootte                                              | 378466         | нв                             |           |   |  |
| Programma'                                     | Bestandssysteer                                            | NTFS 🗸         | <ul> <li>Volumenaam</li> </ul> |           |   |  |
|                                                |                                                            |                |                                | Toevoegen |   |  |
| AutoBackup                                     |                                                            |                |                                |           |   |  |
|                                                |                                                            |                |                                |           |   |  |

[Afbeelding] Gegevensgebied toevoegen

- 1. Selecteer een niet-toegewezen gebied.
- 2. Geef bij Volumegrootte op hoe groot u het gegevensgebied wilt maken.
  - i. Bepaal de grootte van het gegevensgebied dat u wilt

maken door de schuifbalk te verplaatsen.

ii. Geef bij Volumegrootte op hoe groot u het gegevensgebied wilt maken.

- 3. Selecteer een bestandssysteem en voer een naam voor het volume in.
- 4. Klik op [Toevoegen].

#### Gegevensgebied verwijderen

Met deze functie verwijdert u een gegevensgebied dat niet meer nodig is.

Een gegevensgebied kan als volgt worden verwijderd.

| Samsung Drive Man                                                                                                    | ager                                                                                     |                               |                  |             |              |                  | ? - × |
|----------------------------------------------------------------------------------------------------|------------------------------------------------------------------------------------------|-------------------------------|------------------|-------------|--------------|------------------|-------|
| Samsung                                                                                                    |                                                                                          |                               |                  |             |              |                  |       |
| C2 P(                                                                                                    |                                                                                          | Sta                           | tions            | sbeheer     |              |                  |       |
| Image: Second second second | <ul> <li>Externe harde schijf</li> <li>Totale ruimte externe<br/>harde schiif</li> </ul> | Samsur<br>596.12G             | ng C2 Porta<br>B | able 3.0    | ¥            |                  |       |
| Totale ru<br>Gebruikt<br>Gebruikt                                                                                                    | (I:) SAMSUNG<br>226.53GB<br>NTFS                                                         |                               |                  | 369.60GB    |              |                  |       |
| Programma                                                                                                    | <ul> <li>Volumegrootte</li> <li>Bestandssysteer</li> </ul>                               | 231962<br>NTFS                |                  | Volumenaam  | SAMSUNG      |                  |       |
|                                                                                                    |                                                                                          |                               |                  | Verwijderen | Formatteren  |                  |       |
| AutoBackup                                                                                                    | SecretZone                                                                               | Secure<br>Manager<br>O., LTD. |                  | Diagnose    | Schijfbeheer | Energie-instell. |       |

#### [Afbeelding] Gegevensgebied verwijderen

- Selecteer het gegevensgebied dat u wilt verwijderen.
   Klik op [Verwijderen].

Opmerking: Wanneer u een gegevensgebied verwijdert, bent u alle gegevens kwijt gegevensgebied die in dat zijn

# opgeslagen. Terughalen is niet mogelijk.

#### Gegevensgebied formatteren

Met deze functie verwijdert u alle gegevens in het geselecteerde gegevensgebied.

Een gegevensgebied kan als volgt worden geformatteerd.

- 1. Selecteer het gegevensgebied dat u wilt formatteren.
- 2. Selecteer een bestandssysteem en voer een naam voor het volume in.
- 3. Klik op [Formatteren].

Opmerking: Wanneer u een gegevensgebied formatteert, bent u alle gegevens kwijt die in dat gegevensgebied zijn opgeslagen. Terughalen is niet mogelijk.

Gebruikershandleiding Samsung Drive Manager (versie 2.0)

# 2-7 Energie-instellingen

## Wat zijn de energie-instellingen voor een station?

Met de energie-instellingen voor de harde schijf kunt u het energieverbruik verlagen.

Een externe harde schijf die een zekere tijd inactief is, gaat dan automatisch in stand-by.

# Opmerking: Deze optie kan mogelijk niet worden gebruikt als energie-instellingen van het besturingssysteem actief zijn.

#### Opmerking: Deze functie is niet compatibel met externe harde schijven die geen ondersteuning hebben voor energieinstellingen.

Energie-instell.

In het Samsung Drive Manager-venster:

1. Klik op [Energie-instell.].

 Samsung
 C 2 Portable 3.0

 Image: C 2 Portable 3.0
 Image: C 2 Portable 3.0

 Image: C 2 Portable 3.0
 Image: C 2 Portable 3.0

 Image: C 2 Portable 3.0
 Image: C 2 Portable 3.0

 Image: C 2 Portable 3.0
 Image: C 2 Portable 3.0

 Image: C 2 Portable 3.0
 Image: C 2 Portable 3.0

 Image: C 2 Portable 3.0
 Image: C 2 Portable 3.0

 Image: C 2 Portable 3.0
 Image: C 2 Portable 3.0

 Image: C 2 Portable 3.0
 Image: C 2 Portable 3.0

 Image: C 2 Portable 3.0
 Image: C 2 Portable 3.0

 Image: C 2 Portable 3.0
 Image: C 2 Portable 3.0

 Image: C 2 Portable 3.0
 Image: C 2 Portable 3.0

 Image: C 2 Portable 3.0
 Image: C 2 Portable 3.0

 Image: C 2 Portable 3.0
 Image: C 2 Portable 3.0

 Image: C 2 Portable 3.0
 Image: C 2 Portable 3.0

 Image: C 2 Portable 3.0
 Image: C 2 Portable 3.0

 Image: C 2 Portable 3.0
 Image: C 2 Portable 3.0

 Image: C 2 Portable 3.0
 Image: C 2 Portable 3.0

 Image: C 2 Portable 3.0
 Image: C 2 Portable 3.0

 Image: C 2 Portable 3.0
 Image: C 2 Portable 3.0

 Image: C 2 Portable 3.0
 Image: C 2 Portable 3.0

[Afbeelding] Samsung Drive Manager-venster

In het venster Energie-instell.:

- 2. Selecteer de externe harde schijf die u wilt instellen.
- 3. Selecteer Energie-instellingen gebruiken.
- Als [Inschakelen] is geselecteerd: Stel de uitschakeltijd in bij [Na een bepaalde periode uitschakelen].
- 5. Klik op [OK].

Informatie: De fabrieksinstellingen zijn [Energie-instellingen gebruiken - Inschakelen] en [Na een bepaalde periode uitschakelen - 5 minuten].

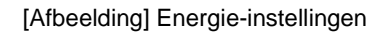

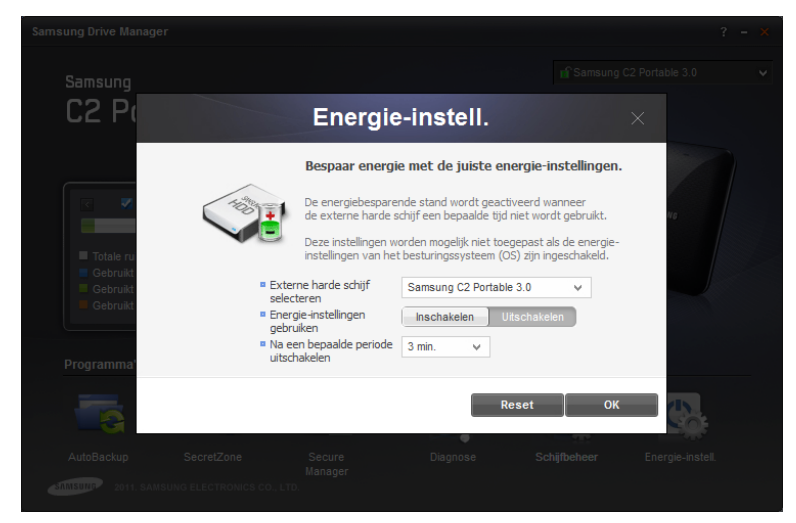

# 2-8 Secure Unlock

Met de software Secure Unlock kan een veilige harde schijf van Samsung worden ontgrendeld die is aangesloten op een computer waarop Samsung Drive Manager niet is geïnstalleerd.

U kunt uw veilige harde schijf gemakkelijk ontgrendelen met Secure Unlock zonder dat u extra software hoeft te installeren.

#### Opmerking: Secure Unlock kan niet worden gebruikt als uw harde schijf de beveiligingsfunctie niet ondersteunt.

#### Werken met Secure Unlock

Secure Unlock kan op de volgende twee manieren worden uitgevoerd.

- 1. Selecteer "Run Samsung Drive Manager" in het venster dat wordt weergegeven wanneer u de veilige externe harde schijf op de computer aansluit.
- 2. Voer het bestand Secure Unlock\_win.exe uit vanuit het veilige station CD.

[Afbeelding] Ontgrendelen met Samsung Secure Manager

| Samsung Secure Mana                                                                | ager ×                  |
|------------------------------------------------------------------------------------|-------------------------|
| Controleer het wachtwood<br>om de veilige schijf te ont<br>voer het wachtwoord in. | rd<br>grendelen.<br>Tip |
|                                                                                    | ОК                      |

In het Samsung Secure Manager-venster:

3. Voer het wachtwoord in.

4. Klik op [OK].

De veilige harde schijf wordt ontgrendeld en het gegevensgebied van die schijf wordt weergegeven.

Onder Mac OS moet u het wachtwoord invoeren nadat u Secure Unlock\_mac.app hebt uitgevoerd.

Opmerking: Secure Unlock wordt automatisch gesloten als het programma wordt uitgevoerd wanneer de veilige harde schijf al is ontgrendeld.

Gebruikershandleiding Samsung Drive Manager (versie 2.0)

# 2-9 Samsung Portable SecretZone

# Wat is Samsung Portable SecretZone?

Samsung Portable SecretZone is een tool waarmee u een veilig station (gebruikt door Samsung SecretZone) kunt gebruiken op een computer waarop Samsung Drive Manager niet is geïnstalleerd.

U kunt het veilige station gemakkelijk gebruiken met Samsung Portable SecretZone zonder dat u extra software hoeft te installeren.

#### Verbinden

In het Samsung Portable SecretZone-venster:

- 1. Selecteer het veilige station waarmee u verbinding wilt maken.
- 2. Klik op [Verbinden].

Wachtwoord ×

[Afbeelding] Wachtwoord van veilig station invoeren

- 3. Vul het [Wachtwoord] in.
- 4. Klik op [OK].

[Afbeelding] Verbinding met Samsung Portable SecretZone

| Samsung Portable SecretZone |                |        |  |            |    |            |          |
|-----------------------------|----------------|--------|--|------------|----|------------|----------|
| Veilig                      | Veilig station |        |  |            |    |            |          |
| <i>~</i>                    | Y:             | MyData |  | OGB [ 10GI | 3] | - 22       | Â        |
|                             |                |        |  |            |    |            | E        |
|                             |                |        |  |            |    |            |          |
|                             |                |        |  |            |    |            | <b>.</b> |
|                             |                |        |  |            |    | _          | _        |
|                             |                |        |  |            |    | Alles vert | breken   |

#### Verbinding verbreken

In het Samsung Portable SecretZone-venster:

- 1. Selecteer het veilige station waarmee u de verbinding wilt verbreken.
- 2. Klik op [Verbreken].

[Afbeelding] Verbinding verbreken met Samsung Portable SecretZone

| Samsung Portable SecretZone |                 |                 |  |  |  |  |  |  |
|-----------------------------|-----------------|-----------------|--|--|--|--|--|--|
|                             | Veilig station  |                 |  |  |  |  |  |  |
|                             | C: MyData OGB [ | 10GB ] @        |  |  |  |  |  |  |
|                             |                 | Alles verbreken |  |  |  |  |  |  |

Selecteer [Alles verbreken] om de verbinding met alle aangesloten veilige stations te verbreken.

Opmerking: De verbinding met alle verbonden veilige stations wordt verbroken zodra Samsung Portable SecretZone wordt gesloten.

# Hoofdstuk 3 Functies van Samsung Drive Manager
# 3-1 Samsung AutoBackup

# Samsung AutoBackup-venster

Het Samsung AutoBackup-venster kan worden gebruikt voor het maken, aanpassen en verwijderen van back-uptaken.

Wanneer u een back-uptaak maakt, wordt het volgende venster weergegeven.

|    |                    |         |          |         |      |           |                             | AutoBackup                            | • |       |
|----|--------------------|---------|----------|---------|------|-----------|-----------------------------|---------------------------------------|---|-------|
|    |                    |         | Sam      | sung 🖡  | utoB | ackup     | )                           |                                       | Í | un () |
| Ee | n back-uptaal      | k maken | I        |         |      |           |                             |                                       |   | =     |
| 0  | MyBackup<br>Menu ⊳ |         |          | -4      |      | Opties (> | 226.53GB v<br>0Byte is in p | ran de totale ruimte<br>gebruik( 0% ) | ~ |       |
|    |                    | Bron    | Gegevens | Logboek | Info |           | Codering                    | Vroegere<br>back-up                   |   | =     |
|    |                    |         |          |         |      |           |                             |                                       |   |       |

[Afbeelding] Samsung AutoBackup-venster

# **Back-uptaak**

Het venster Back-up maken wordt weergegeven en u kunt back-uptaken maken.

# Sorteren

Met deze functie kunt u de gemaakte taken gemakkelijk sorteren. Taken kunnen worden gesorteerd op taaknaam,

bestandsgrootte en fouten in het resultaat van een taak.

Gebruikershandleiding Samsung Drive Manager (versie 2.0)

# Lijst met back-uptaken

De lijst met back-uptaken bevat diverse gegevens, zoals de gemaakte back-uptaken, de status van de taken, de grootte van de back-up en de instellingen.

# Status van back-uptaken

#### Geslaagd

Dit bericht wordt weergegeven als de meest recente backuptaak goed is verlopen.

[Afbeelding] Samsung AutoBackup-taak geslaagd

|         |             |          |              |         |      |          |                         | AutoBackup                            | × -   |
|---------|-------------|----------|--------------|---------|------|----------|-------------------------|---------------------------------------|-------|
|         |             |          | San          | isung A | utoB | ackup    | )                       |                                       | TUA . |
| + Een   | ı back-upta | ak make  | n            |         |      |          |                         |                                       |       |
| 0       | MyBackup    |          |              |         |      |          | 226.53GB<br>0Byte is in | van de totale ruimte<br>gebruik( 0% ) |       |
|         | Menu D      | 7        |              | 4       | li   | Opties D |                         | $\odot$                               |       |
|         |             | Bron     | Gegevens     | Logboek | Info |          | Codering                | Vroegere<br>back-up                   |       |
|         |             |          |              |         |      |          |                         |                                       |       |
|         |             |          |              |         |      |          |                         |                                       |       |
|         |             |          |              |         |      |          |                         |                                       |       |
| SAMSUNG | 2011 SAM    | ISUNG EL | ECTRONICS CO | LTD.    |      |          |                         |                                       |       |

#### • Fout

Dit bericht wordt weergegeven als er een fout is opgetreden in de meest recente back-uptaak. Behalve een foutpictogram wordt ook een foutmelding weergegeven. Klik op de foutmelding voor meer informatie over het oplossen ervan.

# [Afbeelding] Fout in Samsung AutoBackup-taak

|        |               |          |              |            |             |                  |            | AutoBackup          | × |        |
|--------|---------------|----------|--------------|------------|-------------|------------------|------------|---------------------|---|--------|
| <      |               |          | Sam          | sung A     | utoB        | ackup            | )          |                     | 1 | AUT (> |
| + Ee   | en back-uptaa | ık maken |              |            |             |                  |            |                     | * |        |
| 9      | MyBackup      |          | Er is ee     | n back-upf | out opgetre | den. Klik hier v | voor de oo | rzaak.              |   | Â      |
|        | Menu D        |          |              | 4          | i           | Opties <b></b>   | <b>B</b>   | $\odot$             |   |        |
|        |               | Bron     | Gegevens     | Logboek    | Info        |                  | Codering   | Vroegere<br>back-up |   | E      |
|        |               |          |              |            |             |                  |            |                     |   |        |
|        |               |          |              |            |             |                  |            |                     |   | -      |
| _      |               |          |              |            |             |                  |            |                     |   |        |
| SAMSUA | 2011 SAM      | SUNG ELE | CTRONICS CO. | , LTD.     |             |                  |            |                     |   |        |

# Alleen lezen

Dit pictogram wordt weergegeven bij back-uptaken die zijn gemaakt op een andere computer. Taken die alleen kunnen worden gelezen, kunnen niet worden gebruikt voor het maken van een back-up. Alleen terugzetten of verwijderen is mogelijk.

[Afbeelding] Samsung AutoBackup-taak die alleen kan worden gelezen

|         |                   |                      |            |          |                         | AutoBackup                            | × - |
|---------|-------------------|----------------------|------------|----------|-------------------------|---------------------------------------|-----|
| 5       |                   | Samsu                | ng Auto    | Backup   | C                       |                                       | AUT |
| + Ee    | en back-uptaak ma | ken                  |            |          |                         |                                       | :=  |
| <u></u> | MyBackup          |                      |            | Ortice ( | 226.53GB<br>0Byte is in | van de totale ruimte<br>gebruik( 0% ) |     |
|         | Menu              |                      | 4          | Opties Ø |                         | $\odot$                               |     |
|         | Bron              | Gegevens Lo          | gboek Info |          | Codering                | Vroegere<br>back-up                   | =   |
|         |                   |                      |            |          |                         |                                       |     |
|         |                   |                      |            |          |                         |                                       |     |
|         |                   |                      |            |          |                         |                                       |     |
| SANISUN | 2011 SAMSUNG      | ELECTRONICS CO., LTD |            |          |                         |                                       |     |

Opmerking: Wanneer het besturingssysteem of Samsung Drive Manager opnieuw wordt geïnstalleerd op dezelfde computer, kunnen de bestaande backuptaken alleen nog maar worden gelezen.

# Menu

#### Back-upbron

Voor het selecteren van een back-upbron en het uitvoeren van een back-up.

# Back-upgegevens

Voor het weergeven, terugzetten en verwijderen van backupgegevens.

# Logboek

Voor het weergeven van logboeken van het maken,

terugzetten en verwijderen van een back-up.

Info

Voor het weergeven van het aantal, de grootte en het type van de bestanden waarvan een back-up is gemaakt op een back-upapparaat.

[Afbeelding] Menu

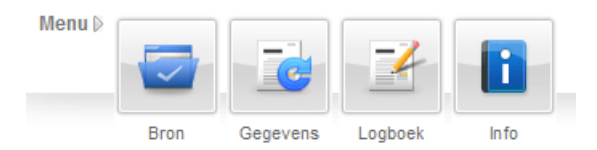

# Opties

# Gecodeerde back-up

Als een gecodeerde back-up is ingesteld, worden alle bestanden waarvan een back-up wordt gemaakt gecodeerd opgeslagen. Gebruik deze optie als u uw opgeslagen gegevens extra wilt beveiligen door ze te coderen.

## Vroegere back-up

Met deze back-upoptie wordt van de back-upbestanden een bepaald aantal bijgehouden. U kunt dit aantal zelf instellen. Wanneer opnieuw een back-up wordt gemaakt nadat de back-upbronnen zijn gewijzigd, is het niet toegestaan om bestaande back-upbestanden te verwijderen.

Gebruik deze optie als u bronbestanden van verschillende tijdstippen wilt bewaren.

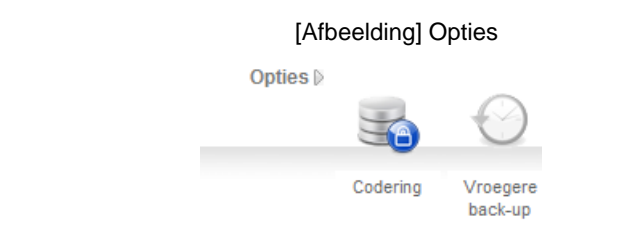

# **Overige functies**

Klik op de pijl rechtsboven het taakitem om de knop voor het bewerken en verwijderen van taken weer te geven.

# Bewerken

U kunt de opties voor de geselecteerde taak aanpassen. De opties die zijn ingesteld toen de back-uptaak werd gemaakt, kunnen worden bewerkt.

### Verwijderen

Een geselecteerde taak kan worden verwijderd. Alle bestanden en gegevens waarvan een back-up is gemaakt worden verwijderd.

# [Afbeelding] Overige functies

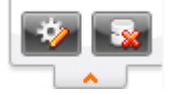

# Opmerking: Back-upbestanden en -gegevens kunnen na het verwijderen niet meer worden teruggezet.

# Functies boven in het venster van Samsung AutoBackup

#### Vorige pagina

De vorige pagina wordt weergegeven. Als u in het Samsung AutoBackup-venster zit, gaat u naar het venster van Samsung Drive Manager.

# Snel omschakelen

Deze optie wordt alleen weergegeven tijdens het maken, terugzetten of verwijderen van een back-up. Als u deze optie selecteert, wordt de voortgang van het back-up-, terugzet- of verwijderproces weergegeven.

## Realtime-back-up

Realtime-back-up kan worden in- en uitgeschakeld. Met deze optie ingeschakeld vindt een back-up in real time plaats op het moment dat bestanden of mappen op een back-upbron worden toegevoegd of gewijzigd.

Als Realtime-back-up wordt uitgeschakeld, worden alle lopende back-upprocessen gestopt.

| <br>MyBackup |      |          |         |      |          | 226 53CB 1 | van de totale ruimte | J |
|--------------|------|----------|---------|------|----------|------------|----------------------|---|
| Menu D       |      |          |         |      | Opties D | 88.00KB is | in gebruik( 0% )     |   |
|              |      |          | H       |      |          | <b>a</b>   | $\odot$              |   |
|              | Bron | Gegevens | Logboek | Info |          | Codering   | Vroegere<br>back-up  |   |
|              |      |          |         |      |          |            |                      |   |
|              |      |          |         |      |          |            |                      |   |

[Afbeelding] Samsung AutoBackup-venster

Opmerking: Als Realtime-back-up wordt uitgeschakeld, worden alle lopende back-upprocessen gestopt en vindt geen back-up meer plaats in real time.

#### Nieuwe taak maken

U kunt nieuwe back-uptaken maken en opties voor de backuptaak instellen.

#### Harde schijf voor opslag van back-upgegevens

Hiermee bepaalt u op welke harde schijf de back-upbestanden en gegevens worden opgeslagen. Een back-upapparaat kan alleen worden gemaakt op een externe harde schijf van Samsung.

#### Informatie over de grootte van de harde schijf

De totale ruimte, de gebruikte ruimte en de vrije ruimte van de geselecteerde harde schijf worden weergegeven in de vorm van een diagram.

#### Taaknaam

Door een taaknaam op te geven houdt u de verschillende back-uptaken uit elkaar.

#### Opties

Hier kunt u kiezen uit een gecodeerde back-up en een vroegere back-up.

Opmerking: Gecodeerde back-up is een functie voor het gecodeerd opslaan van een back-up. Gebruik is mogelijk na het terugzetten van gegevens waarvan u back-up een wilt met Samsung AutoBackup, Gegevens moeten eerst worden teruggezet voordat ze toegankelijk zijn met Verkenner. Als inhoud wordt verplaatst of gewijzigd, de gegevens kunnen niet worden teruggezet.

# Gecodeerde back-up Coordoordo back up kan wordon in on

Gecodeerde back-up kan worden in- en uitgeschakeld.

• Vroegere back-up

Gebruikershandleiding Samsung Drive Manager (versie 2.0)

Vroegere back-up kan worden in- en uitgeschakeld.

[Afbeelding] Nieuwe taak maken

|                                     |                     | Nieuwe taa                           | k mak       | en                  | AutoBackup |             |
|-------------------------------------|---------------------|--------------------------------------|-------------|---------------------|------------|-------------|
| <                                   | Harde s<br>back-up  | schijf voor opslag van<br>pgegevens: | I: (SAMSUNG | 3)                  | ¥          |             |
| 0                                   |                     | a Taaknaam:                          |             |                     |            |             |
| Gebruikte ruimte Beschikbare ruimte | 10.10GB<br>216.43GB | Opties D                             |             | $\bigcirc$          |            |             |
| Totale ruimte                       | 226.53GB            |                                      | Codering    | Vroegere<br>back-up |            |             |
|                                     |                     |                                      |             |                     |            | + Toevoegen |

# **Back-upbron configureren**

Selecteer de bestanden of mappen waarvan u een back-up wilt maken. Back-upbronnen kunnen worden geconfigureerd in Algemene instellingen en naar wens worden aangepast in Geavanceerde instellingen.

### Algemene instellingen

Met deze functie kunt u gemakkelijk bestanden selecteren die veel worden gebruikt.

U kunt Microsoft Office-, muziek- en videobestanden selecteren.

| < Ba                                                           | ick-upbron configure                                  | AutoBackup - ×                                            |
|----------------------------------------------------------------|-------------------------------------------------------|-----------------------------------------------------------|
| Algemene Ceavanceerde  Word  Word  PowerPoint  Ales selecteren | Muziek<br>- Films en<br>video's<br>- Alles selecteren | Andere<br>bestandsindel<br>Favorieten<br>Alles selecteren |
| antituut 2011 SAMSUNG ELECTRONICS                              | со., LTD.                                             | Sack-up                                                   |

## [Afbeelding] Algemene instellingen

# Geavanceerde instellingen

Hier kunt u back-upbronnen selecteren en zoeken met een browser. Met Filter instellen bepaalt u welke bestanden u buiten uw selectie wilt houden of van welke bestandstypen u een back-up wilt maken.

# [Afbeelding] Geavanceerde instellingen

|                                                                                                    |                |         | AutoBackup                             | ~ - ×                   |
|----------------------------------------------------------------------------------------------------|----------------|---------|----------------------------------------|-------------------------|
| Back-u                                                                                                    | obron configur | eren    |                                        | AUTO                    |
| Algemene Geavanceerde                                                                                                    |                |         | Filte                                  | r instellen             |
| ▷ - Desktop                                                                                                    | Naam           | Grootte | Туре                                   | Wijzig                  |
| P - Yeavrites     My Documents     Computer     P - Kanada K (C:)     P - Keavrey (D:)     P - Favorable Disk (C:)     P - HP_TOOLS (C:)     P - Kenvoxable Disk (G:)     P - Kenvoxable Disk (G:)     P - Kenvoxable Disk (Y:)     P - Kenvoxable Disk (Y:)     P - Kenvoxable | Release        | 1.74KB  | File folder<br>File folder<br>Shortcut | 4/1/2<br>4/3/2<br>4/3/2 |
|                                                                                                    | ٠ [ ا          |         |                                        | ۴                       |
|                                                                                                    |                |         | ✓ Bac                                  | k-up                    |
| 2011 SAMSUNG ELECTRONICS CO., LTD.                                                                                                    |                |         |                                        |                         |

• Filter instellen

In het venster Filter instellen selecteert u de typen bestanden waarvan u een back-up wilt maken of juist niet. Standaard wordt van alle bestandstypen een back-up gemaakt.

- 1. Stel de bestanden in die al dan niet moeten worden meegenomen in de back-up.
- 2. Klik na het opgeven van de instellingen op [OK].

[Afbeelding] Filter instellen

| Filte                                                                                                    | r ins | tellen                                                                                |   |
|----------------------------------------------------------------------------------------------------|-------|---------------------------------------------------------------------------------------|---|
| Bestandsgroep Extensie<br>[Office-bestanden]<br>[Documentbestanden]<br>[Foto- en afbeeldingsbestanden]<br>[Muziekbestanden]<br>[Film- en videobestanden]<br>[Gecomprimeerde bestanden]<br>[Gecomprimeerde bestanden] |       | Alleen met de volgende extensies     Alle bestanden]     Zonder de volgende extensies |   |
|                                                                                                    |       | 0                                                                                     | к |

Bestandsfilter kan worden ingesteld op Bestandsgroep of Extensie. Bij Bestandsgroep kunt u kiezen uit voorgeconfigureerde en speciale groepen bestanden.

Klik op [Back-up] om de back-up van de geselecteerde backupbronnen te starten.

# Back-upgegevens

U kunt de Back-upgegevens weergeven. Back-upgegevens kunnen worden teruggezet, verwijderd en doorzocht.

# Terugzetten

Hiermee zet u de bestanden of mappen waarvan u een backup hebt gemaakt terug.

Bepaal welke bestanden of mappen u wilt terugzetten en stel de opties voor het terugzetten in.

Klik na het invoeren van de SafetyKey op [OK] om de back-up terug te zetten.

# Instellingen Terugzetpad

U kunt uw bestanden terugzetten naar het oorspronkelijke pad van de back-up of naar een nieuw pad. Standaard wordt het oorspronkelijke pad gebruikt als terugzetpad.

Selectiescherm [Afbeelding] Terugzetpad

| Terugzetpad                |    |
|----------------------------|----|
|                            |    |
| Selecteer het terugzetpad. |    |
| Oorspronkelijk pad         |    |
|                            |    |
|                            |    |
|                            |    |
|                            | ок |

# • Terugzetpunt instellen

Deze functie wordt gebruikt voor het terugzetten van backupgegevens naar een specifiek tijdstip wanneer Vroegere back-up is gebruikt.

Alleen bestanden of mappen die met de opgegeven tijd overstemmen kunnen worden teruggezet. U kunt de meest recente back-up of een datum instellen. Standaard wordt de meest recente back-up gebruikt.

# [Afbeelding] Terugzetopties configureren

| Terugzetopties configureren                         |    |
|-----------------------------------------------------|----|
|                                                     |    |
| Terugzetten naar opgegeven tijd.                    |    |
| ☑ Terugzetten naar laatste back-uptijd              |    |
| Terugzetten naar back-uptijd rond volgende conditie |    |
|                                                     |    |
|                                                     |    |
|                                                     | ок |

### Filter instellen

Van de geselecteerde bestanden of mappen kunt u de bestandstypen instellen die u al dan niet wilt meenemen bij het terugzetten. Standaard worden alle bestandstypen gebruikt.

| Filte                                                                                                    | r ins | tellen                                                                                 | × |
|----------------------------------------------------------------------------------------------------|-------|----------------------------------------------------------------------------------------|---|
| Bestandsgroep Extensie<br>[Office-bestanden]<br>[Documentbestanden]<br>[Foto- en afbeeldingsbestanden]<br>[Muziekbestanden]<br>[Film- en videobestanden]<br>[Gecomprimeerde bestanden]<br>[Gecomprimeerde bestanden] |       | Alleen met de volgende extensies     [Alle bestanden]     Zonder de volgende extensies |   |
|                                                                                                    |       | 0                                                                                      | к |

[Afbeelding] Filter instellen

# Terugzetten

- 1. Klik op [Terugzetten].
- 2. Selecteer vanuit back-upgegevens de bestanden of mappen die u wilt terugzetten.
- Terugzetopties configureren
   Klik op [OK].
- 5. Voer de SafetyKey in.

[Afbeelding] SafetyKey invoeren

| SafetyKey             |     |
|-----------------------|-----|
|                       |     |
| SafetyKey ingesteld.  |     |
| SafetyKey bevestigen: | Тір |
|                       |     |
|                       | ок  |

6. Klik op [OK].

De back-upgegevens worden teruggezet op basis van de geconfigureerde instellingen.

## Verwijderen

Met deze functie verwijdert u back-upgegevens die niet meer nodig zijn.

Klik op [Verwijderen] om het verwijderen te starten.

Bepaal welke bestanden of mappen u wilt verwijderen en stel de opties voor het verwijderen in.

Klik na invoer van de SafetyKey op [OK] om de geselecteerde back-upgegevens te verwijderen.

## • Filter instellen

Van de geselecteerde bestanden of mappen kunt u de bestandstypen instellen die u al dan niet wilt meenemen bij het verwijderen. Standaard worden alle bestandstypen gebruikt.

## Verwijderen

1. Klik op [Verwijderen].

Gebruikershandleiding Samsung Drive Manager (versie 2.0)

- 2. Selecteer de bestanden of mappen die u wilt verwijderen.
- 3. Klik op [OK].
- 4. Voer de SafetyKey in.

# [Afbeelding] SafetyKey invoeren

| SafetyKey                                   | ×   |
|---------------------------------------------|-----|
| SafetyKey ingesteld.  SafetyKey bevestigen: | Tip |
|                                             | ок  |

5. Klik op [OK].

De back-upgegevens worden verwijderd op basis van de geconfigureerde instellingen.

# Opmerking: Verwijderde back-upgegevens kunnen niet worden hersteld.

# Zoeken

Met deze functie zoekt u in de back-upgegevens.

- Voer bij [Zoeken] de bestandsnaam in die u zoekt.
   Klik op [Zoeken].

|                            |                                                                                                    |                                                                                                 | AutoBackup                                                                                                    | v - ×                                                                                                    |
|----------------------------|----------------------------------------------------------------------------------------------------|-------------------------------------------------------------------------------------------------|----------------------------------------------------------------------------------------------------|----------------------------------------------------------------------------------------------------|
| Back                       | -upgegevens Ter                                                                                                    | ugze                                                                                            | tten                                                                                                    | AUTO                                                                                                    |
|                            |                                                                                                    |                                                                                                 | url                                                                                                    | ٩                                                                                                    |
| 🐨 🔤 🙀 Favorites            | Naam                                                                                                    | Grootte                                                                                         | Туре                                                                                                    | Wijzigingsdatum                                                                                                    |
|                            | Image: State State         Web Slice Gallery.url           Image: Suggested Sites.url         States.url           Image: State States         USA.gov.url           Image: States         GobiernoUSA.gov.url           Image: States         Microsoft Store.url           Image: States         Microsoft At Work.url           Image: State         Microsoft At Horne.url           Image: It is and Microsoft.url         Image: It is and Microsoft.url           Image: It Add-on site.url         Image: It Add-on site.url | 226Byte<br>302Byte<br>134Byte<br>134Byte<br>134Byte<br>133Byte<br>133Byte<br>133Byte<br>133Byte | Internet Shortcut<br>Internet Shortcut<br>Internet Shortcut<br>Internet Shortcut<br>Internet Shortcut<br>Internet Shortcut<br>Internet Shortcut<br>Internet Shortcut | 4/1/2011 10:<br>4/1/2011 10:<br>4/1/2011 10:<br>4/1/2011 10:<br>4/1/2011 10:<br>4/1/2011 10:<br>4/1/2011 10:<br>4/1/2011 10:<br>↓ |
|                            |                                                                                                    |                                                                                                 |                                                                                                    | 🛃 💽                                                                                                    |
| 2011 SAMSUNG ELECTRONICS C | 0., LTD.                                                                                                    |                                                                                                 |                                                                                                    |                                                                                                    |

# [Afbeelding] Back-upgegevens

De gevonden bestanden kunnen worden teruggezet of verwijderd.

# Pictogrammen in de lijst met back-ups

In de lijst met back-ups ziet u de locatie van de backupbestanden en de status van de mappen en bestanden in de vorm van een pictogram. De pictogrammen worden hieronder beschreven.

| X | Back-upbestand zonder back-upbron                                                               |
|---|-------------------------------------------------------------------------------------------------|
|   | Back-upbestand identiek aan back-upbron                                                         |
| i | Back-upbestand anders dan back-upbron                                                           |
| 1 | Back-upmap identiek aan back-upbron                                                             |
| 0 | Back-upmap zonder back-upbron                                                                   |
| đ | Bestand gecodeerd en back-up van bestand gemaakt, maar geen back-upbron aanwezig                |
|   | Bestand gecodeerd en back-up van bestand gemaakt, en is identiek aan back-upbron                |
| đ | Bestand gecodeerd en back-up van bestand gemaakt, en is anders dan back-upbron                  |
| ¢ | Vroegere back-up van bestand gemaakt, maar geen back-upbron aanwezig                            |
| P | Vroegere back-up van bestand gemaakt, en is identiek aan back-upbron                            |
| C | Vroegere back-up van bestand gemaakt, en is anders dan back-upbron                              |
|   | Bestand gecodeerd en vroegere back-up van<br>bestand gemaakt, maar geen back-upbron<br>aanwezig |

|   | Bestand gecodeerd en vroegere back-up van<br>bestand gemaakt, en is identiek aan back-<br>upbron |
|---|--------------------------------------------------------------------------------------------------|
| Ľ | Bestand gecodeerd en vroegere back-up van<br>bestand gemaakt, en is anders dan back-<br>upbron   |

# Voortgang van het maken, terugzetten of verwijderen van een back-up

In dit venster wordt de voortgang van het maken, terugzetten of verwijderen van een back-up weergegeven. Het standaardvenster dat u in eerste instantie ziet, bevat een overzicht. Klik voor meer informatie op de knop onder in het venster.

#### Standaardvenster

- Voortgang taak
   Voortgangsbalk
- 3. Grootte van bestand dat wordt verwerkt

De bovenstaande gegevens staan in het standaardvenster.

| <b>T</b>           | В                         | ack-up | AutoBackup | - ×     |
|--------------------|---------------------------|--------|------------|---------|
| P MyBackup         | Back-up wordt uitgevoerd  | 3%     |            | Stoppen |
| SAMSUNG 2011 SAMSU | ING ELECTRONICS CO., LTD. |        |            |         |

[Afbeelding] Voortgang van back-up

#### Meer informatie

Bestandsnamen, het aantal bestanden en het totale aantal bestanden worden weergegeven.

|                              |                                                                    |                     | Auto                                                          | oBackup 🗸 -                           |
|------------------------------|--------------------------------------------------------------------|---------------------|---------------------------------------------------------------|---------------------------------------|
| र 🖻                          |                                                                    | Back-up             |                                                               | AUTO                                  |
|                              |                                                                    |                     |                                                               |                                       |
|                              |                                                                    |                     |                                                               |                                       |
|                              |                                                                    |                     | 100                                                           |                                       |
|                              |                                                                    |                     |                                                               |                                       |
|                              | Back-up wordt uitgev                                               | voerd.              |                                                               |                                       |
| ▶ MyBackup                   |                                                                    | 32%                 |                                                               | ]                                     |
|                              | Bestanden:                                                         | C:\Windows\Globaliz | ation\MCT\MCT-GB\Wallpaper\des                                | sktop.ini(82Byte)                     |
|                              |                                                                    |                     |                                                               |                                       |
| Gedetailleerde               | Verwerkte bestanden:                                               | 28                  | Alle bestanden:                                               | 81 (28.85MB)                          |
| Gedetailleerde<br>informatie | <ul> <li>Verwerkte bestanden:</li> <li>Verstreken tijd:</li> </ul> | 28<br>00:00:07      | <ul> <li>Alle bestanden:</li> <li>Resterende tijd:</li> </ul> | 81 (28.85MB)<br>00:00:14              |
| Gedetailleerde<br>informatie | <ul> <li>Verwerkte bestanden:</li> <li>Verstreken tijd:</li> </ul> | 28<br>00:00:07      | <ul> <li>Alle bestanden:</li> <li>Resterende tijd:</li> </ul> | 81 (28.85MB)<br>00:00:14<br>X Stoppen |
| Gedetailleerde<br>informatie | <ul> <li>Verwerkte bestanden:</li> <li>Verstreken tijd:</li> </ul> | 28<br>00:00:07      | <ul> <li>Alle bestanden:</li> <li>Resterende tijd:</li> </ul> | 81 (28.85MB)<br>00:00:14<br>X Stoppen |

[Afbeelding] Details van voortgang van back-uptaak

# Logboek

Het resultaat van het back-up-, terugzet- of verwijderproces wordt weergegeven.

# Logboeken

Aan de linkerkant van het venster staan de logboeken.

Resultaat

Het resultaat van de taak wordt aangegeven met een pictogram (Geslaagd/Fout).

• Type taak

Pictogram voor het maken, terugzetten of verwijderen van een back-up.

# Datum/tijd taak gereed

De datum en het tijdstip waarop de taak klaar was.

|          | Taak geslaagd           |
|----------|-------------------------|
| X        | Fout opgetreden in taak |
| 4        | Handmatige back-up      |
| 6        | Realtime-back-up        |
| •        | Terugzetten             |
| <b>*</b> | Verwijderen             |

# Taakgegevens

Gedetailleerde taakgegevens worden weergegeven.

#### Bestandsgegevens

Het totale aantal taakbestanden en het aantal geslaagde/mislukte taakbestanden wordt weergegeven.

• Tijd

De datum en het tijdstip waarop de taak werd gestart/voltooid.

Grootte

De totale grootte van een taak.

#### Instellingen

De instellingen die op een voltooide taak van toepassing waren.

# [Afbeelding] Logboek

|                                               |             |                                                                                | AutoBackup 🗸 - 🗙                             |
|-----------------------------------------------|-------------|--------------------------------------------------------------------------------|----------------------------------------------|
| <b>T</b>                                      | Logbo       | bek                                                                            |                                              |
| ✓ 4/3/2011 11:46:25 AM ✓ 4/3/2011 11:41:28 AM |             | <ul> <li>Back-upbestanden (geslaa</li> <li>Back-upbestanden (misluk</li> </ul> | agd) 59<br>t) 0                              |
|                                               |             | Back-upbestanden (alles)                                                       | 59                                           |
|                                               |             | Begindatum back-up<br>Einddatum back-up                                        | 4/3/2011 11:46:25 AM<br>4/3/2011 11:46:40 AM |
|                                               |             | Grootte back-up                                                                | 28.85MB                                      |
|                                               |             |                                                                                |                                              |
| ۰                                             |             | Codering Vroe<br>back                                                          | gere Filter instellen<br>up                  |
|                                               | ^           |                                                                                |                                              |
| 2011 SAMSUNG ELECTRONIC                       | S CO., LTD. |                                                                                |                                              |

# Gedetailleerd logboek

Klik voor een meer gedetailleerd logboek op de knop onder in het venster. Taak geslaagd/mislukt, foutgegevens, bestandslocatie en teruggezette locatie.

# [Afbeelding] Gedetailleerd logboek

| C                                | Logbo                                                                               | AutoBackup                                                                         | - · |
|----------------------------------|-------------------------------------------------------------------------------------|------------------------------------------------------------------------------------|-----|
| <b>2</b> 4/3/2                   | 011 11:46:25 AM                                                                     | Back-unbestanden (neslaand)                                                        |     |
| 4/3/2                            | 011 11:41:28 AM                                                                     | Back-upbestanuen (gesiaagu) 59                                                     |     |
|                                  |                                                                                     | Back-upbestanden (mislukt) 0                                                       |     |
|                                  |                                                                                     | Back-upbestanden (alles) 50                                                        |     |
|                                  |                                                                                     |                                                                                    |     |
| Resultaat                        | Pad van back-upbron                                                                 | Back-uppad                                                                         |     |
| Geslaagd                         | C:\Windows\Globalization\ELS\Transliteration                                        | I:\Samsung Software\AutoBackup\MyBackup                                            | 1   |
| Geslaagd                         | C:\Windows\Globalization\ELS\Transliteration                                        | I:\Samsung Software\AutoBackup\MyBackup                                            |     |
| Geslaagd                         | C:\Windows\Globalization\ELS\Transliteration                                        | I:\Samsung Software\AutoBackup\MyBackup                                            |     |
| Geslaagd                         | C:\Windows\Globalization\ELS\Transliteration                                        | I:\Samsung Software\AutoBackup\MyBackup                                            |     |
| Geslaagd                         | C:\Windows\Globalization\ELS\Transliteration                                        | I:\Samsung Software\AutoBackup\MyBackup                                            |     |
|                                  | C:\Windows\Globalization\ELS\Transliteration                                        | I:\Samsung Software\AutoBackup\MyBackup                                            |     |
| Geslaagd                         |                                                                                     |                                                                                    |     |
| Geslaagd<br>Geslaagd             | C:\Windows\Globalization\MCT\MCT-AU\The                                             | I:\Samsung Software\AutoBackup\MyBackup                                            |     |
| Geslaagd<br>Geslaagd<br>Geslaagd | C:\Windows\Globalization\MCT\MCT-AU\The<br>C:\Windows\Globalization\MCT\MCT-AU\Wall | I:\Samsung Software\AutoBackup\MyBackup<br>I:\Samsung Software\AutoBackup\MyBackup |     |

# Info

Overzicht van de back-upgegevens van een taak en de resultaten van recente back-uptaken.

#### • Taaknaam

De naam van de geselecteerde taak.

#### Back-upbestanden

Het totale aantal en de grootte van de back-upbestanden van de huidige taak.

Back-upstatus

De resultaten van recente back-ups.

Back-upsamenstelling

De grootte en verhouding van veelgebruikte backupbestanden wordt weergegeven, per type, in een grafiek.

|                                           | Back-up                               | oinformatie ×                                                              |  |  |
|-------------------------------------------|---------------------------------------|----------------------------------------------------------------------------|--|--|
| Taaknaam:                                 | MyBackup (Back-                       | -uppad: I:)                                                                |  |  |
| Back-upbestanden:                         | 81(29.08MB)                           |                                                                            |  |  |
| Back-upstatus:                            | Back-up voltooid<br>(Laatste back-up: | Back-up voltooid zonder fouten.<br>(Laatste back-up: 4/3/2011 11:46:40 AM) |  |  |
| Opties:                                   | Codering                              | Vinanera                                                                   |  |  |
|                                           | Codening                              | back-up                                                                    |  |  |
| Back-upsamenstelling:                     |                                       |                                                                            |  |  |
|                                           |                                       |                                                                            |  |  |
| <ul> <li>Tekstbestanden(0Byte,</li> </ul> | 0%)                                   | Office-bestanden(0Byte, 0%)                                                |  |  |
| Multimediabestanden(0                     | Byte, 0%)                             | Andere bestandsindelingen(29.08MB, 100%)                                   |  |  |

#### [Afbeelding] Back-upinformatie

# Back-upfout

Als er recente back-ups zijn met een fout als resultaat, klik dan op [Foutcorrectie] voor die taak om de fout te verhelpen.

# • Taaknaam

De naam van de geselecteerde taak.

# • Back-upstatus

De status en datum van een back-upfout kunnen worden weergegeven.

## Lijst met fouten

Het aantal bestanden en details van fouten, weergegeven per type fout.

## Details

Gedetailleerde informatie voor veelvoorkomende fouten, zodat een doeltreffende oplossing mogelijk wordt.

# Foutcorrectie

Selecteer "Foutcorrectie" om fouten te corrigeren die door Samsung AutoBackup kunnen worden verholpen. Als fouten dieper in de systeemomgeving de oorzaak zijn, kunnen de fouten niet worden verholpen.

# Informatie: Zie de details van de fout om het probleem op te lossen.

[Afbeelding] Back-upfout

|                             |                             | Back-upfout                                   |  |
|-----------------------------|-----------------------------|-----------------------------------------------|--|
| Taaknaam:                   |                             | MyBackup                                      |  |
| Er is een fo<br>(Laatste ba | ut opgetred<br>ck-up: 4/3/2 | en tijdens de back-up.<br>011 11:38:33 AM)    |  |
| Niveau                      | Aantal                      | Foutinfo                                      |  |
| 9 Fout                      | 1                           | The system cannot find the path specified.(3) |  |
| — Details                   |                             | ок                                            |  |

# 3-2 Samsung SecretZone

# Wat is Samsung SecretZone?

Samsung SecretZone is een oplossing waarmee u uw persoonlijke gegevens kunt veiligstellen door op uw externe harde schijf van Samsung een gecodeerde schijf te maken en te gebruiken.

Met Samsung SecretZone kunt u op een veilige en gemakkelijke manier uw belangrijke, vertrouwelijke en persoonlijke gegevens beschermen.

| + Veilig station |                   |                     |      |          |            |                                       |                    | 21 |
|------------------|-------------------|---------------------|------|----------|------------|---------------------------------------|--------------------|----|
| Z: MyData        |                   |                     |      |          | 75.<br>100 | 24MB van de tot<br>3B is in gebruik ( | ale ruimte<br>(0%) |    |
| Menu ⊵           | $\langle \rangle$ |                     | li   | Opties D | 6          |                                       |                    |    |
|                  | Verbreken         | Opties<br>instellen | Info |          | Time-out   | Automatische<br>verbinding            | Volumetype         |    |
|                  |                   |                     |      |          |            |                                       |                    |    |
|                  |                   |                     |      |          |            |                                       |                    |    |

[Afbeelding] Samsung SecretZone-venster

# Functies van Samsung SecretZone

Met de volgende functies kunt u uw Veilig station beheren.

# Veilig station verbinden/Verbinding met veilig station verbreken

Veilig station verbinden/Verbinding met veilig station verbreken dient voor de verbinding tussen het veilige station en Windows Verkenner.

# Opmerking: Deze functie kan alleen worden gebruikt wanneer een veilig station is gemaakt.

# Veilig station verwijderen

Veilig station verwijderen dient om een veilig station te verwijderen uit de lijst van Samsung SecretZone en om het veilige station voorgoed te verwijderen.

Kijk goed wat u op het veilige station hebt staan voordat u het verwijdert.

In het Samsung SecretZone-venster:

|                  |                               |         |          | SecretZone 🗸 🗖                                   |
|------------------|-------------------------------|---------|----------|--------------------------------------------------|
| <                | Samsur                        | ig Seci | retZo    | ine                                              |
| + Veilig station |                               |         |          |                                                  |
| Z: MyData        |                               |         | Onties D | 75.24MB van de totale                            |
| menu v           |                               |         | Opues v  |                                                  |
|                  | Verbreken Opties<br>instellen | Info    |          | Time-out Automatische Volumetype E<br>verbinding |
|                  |                               |         |          |                                                  |
|                  |                               |         |          | -                                                |
|                  |                               |         |          |                                                  |
| 2011 SAMSU       | ING ELECTRUNICS CO., LTD.     |         |          |                                                  |

# [Afbeelding] Veilig station verwijderen

- 1. Na selectie van een station in de lijst klikt u op de knop rechtsboven in het venster.
- 2. Klik op [Verwijderen].

[Afbeelding] Bevestiging voor verwijderen van veilig station

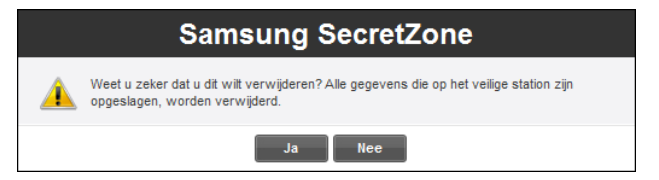

- 3. Controleer de gegevens die zullen worden verwijderd.
- 4. Klik op [OK].

Opmerking: Alle gegevens die op een veilig station zijn opgeslagen, worden voorgoed verwijderd en kunnen niet meer worden teruggehaald. Kijk goed naar de inhoud van het veilige station voordat u het verwijdert.

# Veilig station instellen

Als er onvoldoende ruimte vrij is op een veilig station dat in gebruik is, kan de grootte van het veilige station worden uitgebreid. Ook kunnen de opties en het wachtwoord worden gewijzigd. U kunt het veilige station groter maken en de opties of het wachtwoord wijzigen zonder dat er iets verandert aan de gegevens die op het veilige station zijn opgeslagen.

In het Samsung SecretZone-venster:

|                    |                                                                                                    |        |          |          | SecretZ                               | one        | ~ -   |
|--------------------|----------------------------------------------------------------------------------------------------|--------|----------|----------|---------------------------------------|------------|-------|
| د                  | Samsu                                                                                                    | ng Sec | retZo    | ne       |                                       |            |       |
| + Veilig station   |                                                                                                    |        |          |          |                                       | ſ          | B) := |
| Z: MyData          |                                                                                                    |        |          | 75.      | 24MB van de tot<br>3B is in gebruik ( | ale ruimte |       |
| Menu ▷             | <ul> <li></li> <li></li> <li><td></td><td>Opties D</td><td>3</td><td></td><td></td><td></td></li></ul> |        | Opties D | 3        |                                       |            |       |
|                    | Verbreken Opties<br>instellen                                                                                                    | Info   |          | Time-out | Automatische<br>verbinding            | Volumetype | =     |
|                    |                                                                                                    |        |          |          |                                       |            |       |
|                    |                                                                                                    |        |          |          |                                       |            |       |
|                    |                                                                                                    |        |          |          |                                       |            |       |
| SAMSURP 2011 SAMSU | ING ELECTRONICS CO., LTD.                                                                                                    |        |          |          |                                       |            |       |

# [Afbeelding] Veilig station selecteren

- 1. Selecteer het veilige station waarvan u de instellingen wilt wijzigen.
- 2. Klik op [Instellingen].
- of
- Klik op de knop rechtsbovenaan en klik op [Opties instellen].
- 4. Het venster Veilig station instellen wordt weergegeven.

Controleer de locatie en naam van het geselecteerde veilige station, stel de opties in en geeft de grootte op.

|                                                                                                 | secretZone ✓ - ×<br>/eilig station wijzigen                                |
|-------------------------------------------------------------------------------------------------|----------------------------------------------------------------------------|
| Pad va                                                                                          | n veilig station I: (SAMSUNG)                                              |
| G                                                                                               | Naam van veilig station     MyData     Ruimte om toe te voegen     0     G |
| Grootte van veilig station 10.0 GB<br>Ruimte om toe te voegen 0 GB<br>Beschikbare ruimte 214 GB | Opties D<br>Wachtwoord Automatische<br>verbinding                          |
| SAMSURP 2011 SAMSUNG ELECTRONICS                                                                | + Wijzigen                                                                 |

[Afbeelding] Veilig station instellen

Zo wijzigt u het wachtwoord:

5. Klik op [Wachtwoord].

# Automatische verbinding

Automatische verbinding wil zeggen dat er bij aansluiting van een externe harde schijf van Samsung automatisch verbinding wordt gemaakt met uw veilige station zonder dat u een wachtwoord hoeft in te voeren.

## Time-out voor automatisch verbreken

Time-out voor automatisch verbreken zorgt ervoor dat de verbinding automatisch wordt verbroken als het veilige station niet is gebruikt gedurende de ingestelde duur.
[Afbeelding] Wachtwoord voor veilig station instellen

| Wachtwoord instellen ×                                                                                                    |  |
|----------------------------------------------------------------------------------------------------|--|
| Wijzig<br>het wachtwoord voor het veilige station in.     Oud wachtwoord     Nieuw wachtwoord     Wachtwoord     Wachtwoord controleren     Tip |  |
| ОК                                                                                                    |  |

- 6. Vul het veld [Oud wachtwoord] in.
- 7. Vul het veld [Wachtwoord] in.
- 8. Vul het veld [Wachtwoord bevestigen] in.
- 9. Voer een [Tip] in.
- 10. Klik op [OK].

Opmerking: Het wachtwoord moet tussen 6 en 15 tekens lang zijn.

Opmerking: Als u uw wachtwoord vergeet, kunt u de functies voor uw veilige station niet meer gebruiken.

## Opmerking: U kunt instellingen opgeven voor het veilige station wanneer er verbinding met het veilige station is.

Zo wijzigt u de grootte of opties voor het veilige station:

- 11. Geef bij [Grootte van veilig station] op hoe groot het station moet worden.
- 12. Wijzig de [Instellingen voor het veilige station].
- 13. Klik op [OK].

[Afbeelding] Voortgang van instellen van veilig station

| <b>T</b>                                                                         | Secret<br>Veilig station wijzigen                                                                    | Zone v - × |
|----------------------------------------------------------------------------------|----------------------------------------------------------------------------------------------------|------------|
| Pad va                                                                           | n veilig station I: (SAMSUNG)                                                                        |            |
| Grootle van velig station<br>Aumte om toe te voegen<br>Beschikbare ruimte 194 GB | Naam van veilig station Ruimte om toe te voegen Opties D Wachtwoord Automatische Time-out verbinding | 20 00      |
|                                                                                  |                                                                                                    | × Stoppen  |
| 2011 SAMSUNG ELECTRONICS                                                         | CO., LTD.                                                                                            |            |

Wanneer u op [OK] klikt, wordt de voortgang van het opslaan van de instellingen weergegeven.

Wanneer de instellingen zijn opgeslagen, kunt u de nieuwe instellingen van het veilige station zien in de lijst met veilige stations in Samsung SecretZone.

[Afbeelding] Gewijzigd veilig station

| ٢                | Sams                          | ung Seci | retZo    | ne       | SecretZo                   | one        |                |
|------------------|-------------------------------|----------|----------|----------|----------------------------|------------|----------------|
| + Veilig station |                               |          |          | 75.      | 87MB van de tota           | ale ruimte | <b>&gt;</b> :: |
| Menu D           |                               |          | Opties D | 300      | 3B is in gebruik (f        | 0%)        |                |
|                  | Verbreken Opties<br>insteller | Info     |          | Time-out | Automatische<br>verbinding | Volumetype |                |
|                  |                               |          |          |          |                            |            |                |
|                  |                               |          |          |          |                            |            |                |

Opmerking: Maak de externe harde schijf van Samsung niet los van de computer tijdens het opslaan van instellingen. Als de harde schijf wordt losgemaakt tijdens het opslaan van instellingen kan het veilige station beschadigd raken.

## Logboek van veilig station

In het logboek van het veilige station ziet u de aanmaakdatum, het verbinden en verbreken, en de instellingen.

|                       | Logboek                                                                                                    |  |
|-----------------------|----------------------------------------------------------------------------------------------------|--|
| Datum III<br>2011/4/3 | 11:30:22 AM [Nieuw veilig station maken]<br>Veilig station "MyData" gemaakt.                               |  |
|                       | I1:30:41 AM [Verbinding met veilig station verbreken]<br>Verbinding verbroken met veilig station "MyData". |  |
|                       | I1:31:06 AM [Veilig station verbinden]<br>Verbinding gemaakt met veilig station "MyData".                  |  |
|                       | I1:31:40 AM [Verbinding met veilig station verbreken]<br>Verbinding verbroken met veilig station "MyData". |  |
|                       | 11:49:05 AM [Veilig station verbinden]<br>Verbinding gemaakt met veilig station "MyData".                  |  |

### [Afbeelding] Logboek van veilig station

## 3-3 Samsung Secure Manager

## Wat is Samsung Secure Manager?

Samsung Secure Manager is een beheertool voor het configureren en controleren van de functies van een veilige harde schijf. Met Samsung Secure Manager kunnen gegevensgebieden worden vergrendeld en ontgrendeld. Ook diverse andere opties voor veilige harde schijven kunnen hiermee worden ingesteld, zoals Automatisch ontgrendelen en Time-out voor automatisch vergrendelen.

[Afbeelding] Samsung Secure Manager-venster

| ۲              | Sa            | amsung              | Sec          | ure Ma                  | anag     | er                          | Secure Manage                | er 🗸       | -     |
|----------------|---------------|---------------------|--------------|-------------------------|----------|-----------------------------|------------------------------|------------|-------|
| Veilige schijf |               |                     |              |                         |          |                             |                              |            |       |
| Menu           | Samsung C2 Po | ortable 3.0_        | Virtual CD ( | :)                      | Opties D |                             |                              |            | *<br> |
|                | Ontgrendelen  | Opties<br>instellen | Fabrieksins. | Wachtwoord<br>instellen |          | Automatisch<br>ontgrendelen | Time-out voor<br>automatisch | Wachtwoord |       |
| STATSURE 201   | 1 SAMSUNG ELE | CTRONICS C          | D., LTD.     |                         |          |                             |                              |            | Ŧ     |

## Functies van Samsung Secure Manager

De volgende functies dienen voor het beheer van uw veilige harde schijf.

### Vergrendelen/ontgrendelen

Met deze functie kunt u uw veilige harde schijf vergrendelen en ontgrendelen.

Het gegevensgebied van een vergrendelde veilige harde schijf wordt niet weergegeven en de opgeslagen gegevens kunnen niet worden gebruikt.

Het gegevensgebied van een ontgrendelde veilige harde schijf wordt wel weergegeven en de opgeslagen gegevens kunnen wel worden gebruikt.

## Opmerking: Vergrendelen/ontgrendelen kan pas worden gebruikt wanneer een wachtwoord is ingesteld.

## Instellingen

Klik op deze knop om de functies voor het gebruik van uw veilige harde schijf weer te geven en in te stellen.

### [Afbeelding] Instellingen

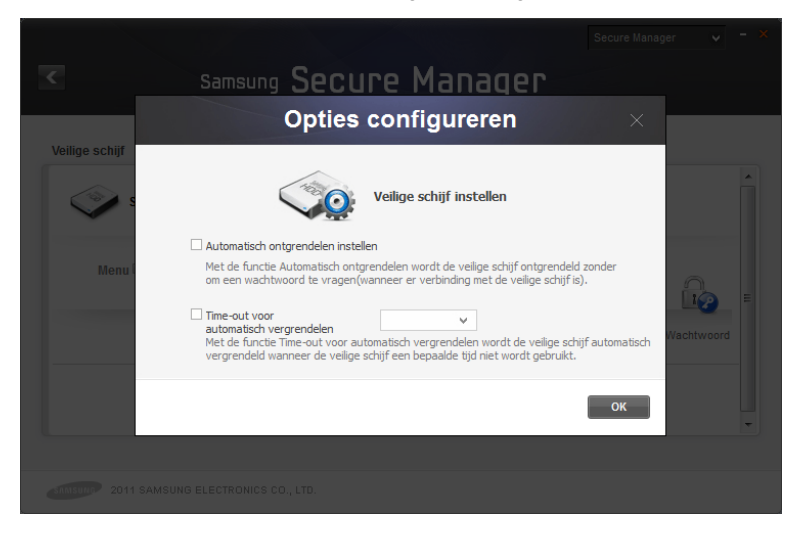

### Automatisch ontgrendelen instellen

Automatisch ontgrendelen zorgt ervoor dat uw veilige harde schijf automatisch wordt ontgrendeld zodra de schijf wordt aangesloten. Een wachtwoord opgeven hoeft niet.

### Time-out voor automatisch vergrendelen

Time-out voor automatisch vergrendelen zorgt ervoor dat de veilige harde schijf automatisch wordt vergrendeld als de schijf niet is gebruikt gedurende de ingestelde duur.

## Opmerking: Automatisch ontgrendelen werkt alleen op de computers waarop deze functie is ingesteld.

## Opmerking: De ingestelde functies worden toegepast zodra de veilige harde schijf opnieuw wordt aangesloten.

## Fabrieksinstellingen

Met deze functie worden alle gegevens verwijderd die op uw veilige harde schijf zijn opgeslagen en worden de standaardbeveiligingsinstellingen teruggehaald.

## Opmerking: Bij het terughalen van de fabrieksinstellingen worden alle opgeslagen gegevens verwijderd. Terughalen is niet meer mogelijk.

| <              | Samsung Secure Manager                                                                                                    |                       |            |   |
|----------------|----------------------------------------------------------------------------------------------------|-----------------------|------------|---|
|                | Fabrieksinstellingen                                                                                                    | ×                     |            |   |
| Veilige schijf | Let op!<br>Met de functie Fabriekainstellingen verwijdert u alle gege<br>de velige schijf zijn opgeslagen<br>en wordt de velige schijf geinitialiseerd.<br>Akkoord<br>Kilk op Fabrieksinstellingen om de fabrieksinstellingen terug te h | vens die op<br>nalen. | Vachtwoord | • |
|                | Fabrieks                                                                                                    | instellingen          |            |   |
| SIMISUNO 2011  |                                                                                                    |                       |            |   |

## [Afbeelding] Fabrieksinstellingen

### Wachtwoord instellen/wijzigen

Hiermee stelt u het wachtwoord voor de veilige harde schijf in of wijzigt u het wachtwoord.

### Geen wachtwoord gebruiken

Met [Geen wachtwoord gebruiken] wordt het ingestelde

wachtwoord verwijderd.

## Opmerking: Het wachtwoord moet tussen 6 en 15 tekens lang zijn.

Opmerking: Als er geen wachtwoord is ingesteld, kunnen de functies voor veilige harde schijven niet worden gebruikt of geconfigureerd.

[Afbeelding] Wachtwoord wijzigen

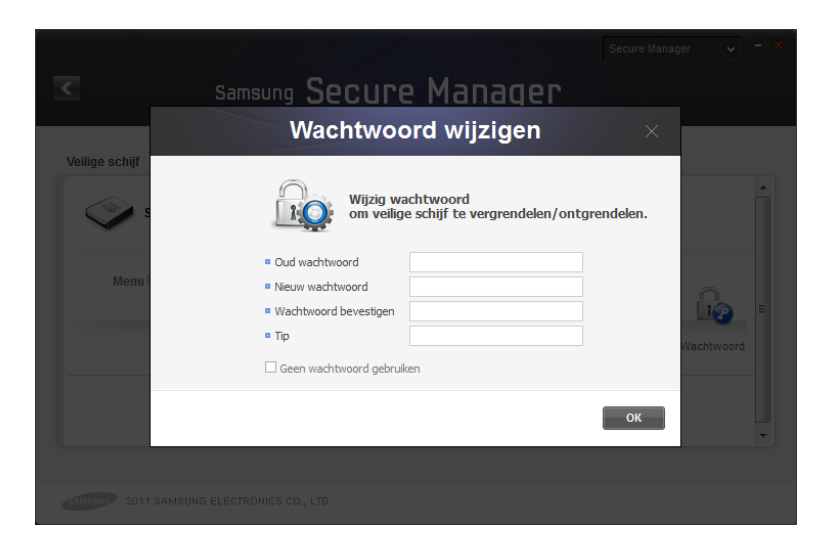

# Terminologie

Zorg ervoor dat u weet wat de onderstaande terminologie inhoudt wanneer u Samsung Drive Manager gebruikt.

### Wat is een back-up?

Wanneer u een back-up maakt, worden gegevens veilig opgeslagen op een opslagapparaat zoals een harde schijf.

### Wat is een gecodeerde back-up?

Wanneer u een gecodeerde back-up maakt, worden de gegevens in gecodeerde vorm opgeslagen op een opslagapparaat zoals een harde schijf.

### Wat is een vroegere back-up?

De functie Vroegere back-up maakt een back-up van gewijzigde bestanden op een back-upbron. Bij elke back-up wordt ook informatie bewaard over de gewijzigde bestanden in de back-upbronnen.

### Bron en doel

Het bestand of de map waarvan een back-up wordt gemaakt, wordt de bron genoemd. Het apparaat waarop de back-up van de bron wordt opgeslagen, wordt het doel genoemd.

### Volledige back-up

Een volledige back-up is een back-up van alle mappen en bestanden van de geselecteerde back-upbron.

### Realtime-back-up

Met Realtime-back-up worden de back-upbronnen in real time gemonitord en wordt steeds een back-up gemaakt van nieuwe of gewijzigde bestanden.

### Logboek van een back-up

Een logboek bevat gedetailleerde informatie (tijd van de backup, eindtijd, aantal bestanden enzovoort) van een back-uptaak.

### Automatische verbinding

Met Automatische verbinding ingeschakeld wordt automatisch verbinding met uw veilige station gemaakt op het moment dat u uw externe harde schijf van Samsung aansluit.

### Time-out voor automatisch verbreken

Deze functie zorgt ervoor dat de verbinding automatisch wordt verbroken als het veilige station niet is gebruikt gedurende de ingestelde duur.

### Normaal veilig station

Met deze optie maakt u een veilig station met een bepaalde grootte. U kunt de volledige ruimte gebruiken van het veilige station dat wordt gemaakt.

### Dynamisch veilig station

Met deze optie wordt de grootte van het veilige station automatisch uitgebreid op basis van de hoeveelheid ruimte die in gebruik is. U geeft zelf de maximale grootte voor het veilige station op. Een schijf kan efficiënter worden gebruikt wanneer de ruimte wordt uitgebreid op basis van de ruimte die in gebruik is.

### Gegevensgebied

Een gegevensgebied is de ruimte waarin gegevens worden opgeslagen op een veilige harde schijf van Samsung. Een veilige harde schijf kan worden vergrendeld om gegevens te verbergen. Ontgrendelen maakt de gegevens weer zichtbaar.

### Vergrendelen

Wanneer u een veilige harde schijf van Samsung aansluit die is vergrendeld, blijft het gegevensgebied verborgen. De veilige harde schijf van Samsung en de gegevens die erop zijn opgeslagen, zijn niet toegankelijk.

### Ontgrendelen

Wanneer u een veilige harde schijf van Samsung ontgrendelt, wordt het gegevensgebied zichtbaar gemaakt voor gebruik. De veilige harde schijf van Samsung en de gegevens die erop zijn opgeslagen, zijn nu toegankelijk.